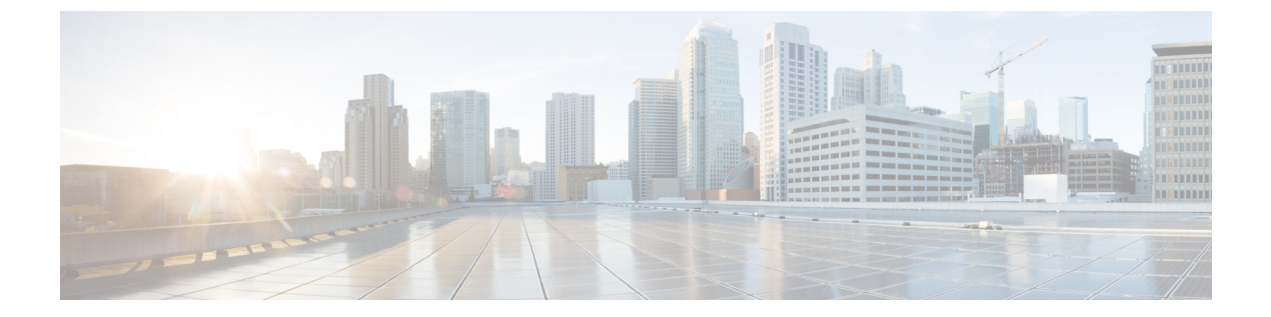

# LAN ポートおよびポート チャネル

- ポートモード (2ページ) ポートタイプ (2ページ) デフォルトのオープンポート (3ページ) • TCP ポートおよび UDP ポート (4 ページ) •ブレイクアウトイーサネットポート (7ページ) 統合ポート (24ページ) ・ポートモードの変更 (28ページ) サーバポート (39ページ) サーバーポートのプロパティの変更(41ページ) 転送エラー修正のためのサーバーポートの設定(41ページ) アップリンク イーサネット ポート (42 ページ) •アプライアンスポート (45ページ) • FCoE およびファイバ チャネル ストレージ ポート (48 ページ) •FC ストレージ ポートから FC アップリンク ポートへの変換 (50 ページ) ・転送エラー修正のための FCoE アップリンクの設定, on page 51 • FCoE アップリンク ポート (52 ページ) ユニファイドストレージポート(53ページ) ユニファイドアップリンクポート(55ページ) アップリンクイーサネットポートチャネル(57ページ) アプライアンスポートチャネル(60ページ) • Cisco UCS Mini スケーラビリティ ポート (62 ページ) しきい値定義の作成(63ページ) ポリシーベースのポートエラー処理(65ページ)
- •FCoE ポート チャネル数 (66 ページ)
- ユニファイドアップリンクポートチャネル(67ページ)
- •アダプタポートチャネル(68ページ)
- •ファブリックポートチャネル (68ページ)
- Internal Fabric Manager を使用したサーバ ポートの設定 (72ページ)

## ポートモード

ポートモードは、ファブリックインターコネクト上の統合ポートが、イーサネットまたはファ イバ チャネル トラフィックを転送するかどうかを決定します。ポート モードを設定するには Cisco UCS Manager を使用します。ただし、ファブリック インターコネクトは自動的にポート モードを検出しません。

ポートモードを変更すると、既存のポート設定が削除され、新しい論理ポートに置き換えられ ます。VLANやVSANなど、そのポート設定に関連付けられているオブジェクトもすべて削除 されます。ユニファイドポートでポートモードを変更できる回数に制限はありません。

## ポートタイプ

ポートタイプは、統合ポート接続経由で転送されるトラフィックのタイプを定義します。

イーサネット ポート モードに変更されたユニファイド ポートは、デフォルトでアップリンク イーサネット ポート タイプに設定されます。ファイバチャネルポートモードに変更されたユ ニファイド ポートは、ファイバチャネルアップリンク ポートタイプに設定されます。ファイ バチャネル ポートを設定解除することはできません。

ポートタイプ変更時のリブートは不要です。

#### イーサネット ポート モード

ポート モードを「イーサネット」に設定するときには、次のポート タイプを設定できます。

- ・サーバ ポート
- •イーサネットアップリンクポート
- ・イーサネットポートチャネルメンバ
- FCoE ポート
- •アプライアンスポート
- •アプライアンスポートチャネルメンバ
- SPAN 宛先ポート
- SPAN 送信元ポート

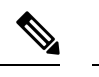

(注) SPAN 送信元ポートでは、いずれかのポートタイプを設定した 後、そのポートを SPAN 送信元として設定します。

ファイバ チャネル ポート モード

ポート モードを「ファイバ チャネル」に設定するときには、次のポート タイプを設定できます。

- •ファイバチャネルアップリンクポート
- •ファイバチャネルポートチャネルメンバ
- •ファイバチャネルストレージポート
- SPAN 送信元ポート

(注)

 SPAN 送信元ポートでは、いずれかのポートタイプを設定した 後、そのポートを SPAN 送信元として設定します。

## デフォルトのオープン ポート

次の表に、Cisco UCS Manager で使用されるデフォルトのオープンポートを示します。

| ポート | インター<br>フェイス | プロトコル | トラフィッ<br>ク タイプ | ファブリッ<br>ク インター<br>コネクト                                                        | 使用方法                                                               |
|-----|--------------|-------|----------------|--------------------------------------------------------------------------------|--------------------------------------------------------------------|
| 22  | CLI          | SSH   | ТСР            | UCS 6200 シ<br>リーズ<br>UCS 6300シ<br>リーズ<br>UCS 6400シ<br>リーズ<br>UCS 6500 シ<br>リーズ | Cisco UCS Manager CLI アク<br>セス                                     |
| 80  | XML          | НТТР  | ТСР            | UCS 6200 シ<br>リーズ<br>UCS 6300シ<br>リーズ<br>UCS 6400シ<br>リーズ<br>UCS 6500 シ<br>リーズ | Cisco UCS Manager GUI およ<br>びサードパーティ管理ス<br>テーション。<br>クライアント ダウンロード |

| ポート  | インター<br>フェイス | プロトコル       | トラフィッ<br>ク タイプ | ファブリッ<br>ク インター<br>コネクト | 使用方法                               |
|------|--------------|-------------|----------------|-------------------------|------------------------------------|
| 443  | XML          | НТТР        | ТСР            | UCS 6200 シ<br>リーズ       | Cisco UCS Manager ログイン<br>ページ アクセス |
|      |              |             |                | UCS 6300シ<br>リーズ        | Cisco UCS Manager XML API<br>アクセス  |
|      |              |             |                | UCS 6400シ<br>リーズ        |                                    |
|      |              |             |                | UCS 6500 シ<br>リーズ       |                                    |
| 743  | KVM          | НТТР        | ТСР            | UCS 6200 シ<br>リーズ       | CIMC Web サービス/ダイレ<br>クト KVM        |
|      |              |             |                | UCS 6300シ<br>リーズ        |                                    |
|      |              |             |                | UCS 6400 シ<br>リーズ       |                                    |
| 843  | xmlPolicy    | Adobe Flash | [TCP]          | UCS 6200 シ<br>リーズ       | KVM ランチャで使用される<br>Adobe Flash ポート  |
|      |              |             |                | UCS 6300シ<br>リーズ        |                                    |
| 7546 | CFS          | CFSD        | [TCP]          | UCS 6400シ<br>リーズ        | Cisco ファブリック サービス                  |
|      |              |             |                | UCS 6500 シ<br>リーズ       |                                    |

# TCP ポートおよび UDP ポート

次の表は、管理アクセスのために Cisco UCS で使用される着信および発信 TCP および UDP ポートを示しています。

### 表1:着信ポート

| ポート | インターフェ<br>イス | プロトコル  | トラフィック<br>タイプ | 使用方法                       |
|-----|--------------|--------|---------------|----------------------------|
| 23  | CLI          | Telnet | ТСР           | Cisco UCS Manager CLI アクセス |

I

| ポート  | インターフェ<br>イス     | プロトコル       | トラフィック<br>タイプ | 使用方法                                                                                                  |
|------|------------------|-------------|---------------|----------------------------------------------------------------------------------------------------|
| 22   | CLI              | SSH         | ТСР           | Cisco UCS Manager CLI アクセス                                                                            |
| 443  | 静的 HTML          | HTTPS       | ТСР           | Cisco UCS Manager ログインペー<br>ジアクセス                                                                     |
| 80   | 静的 HTML          | НТТР        | ТСР           | クライアント ダウンロード                                                                                         |
| 443  | XML              | HTTPS       | ТСР           | Cisco UCS Manager XML API ア<br>クセス                                                                    |
| 80   | XML              | НТТР        | ТСР           | Cisco UCS Manager GUI および<br>サードパーティ管理ステーショ<br>ンが使用するポート。                                             |
| 23   | シリアルオー<br>バー LAN | Telnet      | ТСР           | 指定されたサーバーの COM1<br>ポート アクセス                                                                           |
| 22   | シリアルオー<br>バー LAN | SSH         | ТСР           | 指定されたサーバーの COM1<br>ポート アクセス                                                                           |
| 161  | SNMP             | SNMP        | UDP           | 監視のために公開された SNMP<br>MIB                                                                               |
| 623  | IPMI-over-LAN    | RMCP        | UDP           | BMC への IPMI アクセス                                                                                      |
| 2068 | KVM              | HTTPS       | ТСР           | BMC のデータ パス                                                                                           |
| 843  | xmlPolicy        | Adobe Flash | [TCP]         | KVM ランチャで使用される<br>Adobe Flash ポート                                                                     |
| 5988 | CIMC XML         | НТТР        | ТСР           | HTTP 経由での CIMC メッセー<br>ジ送信                                                                            |
| 743  | KVM              | НТТР        | ТСР           | CIMC Web サービス / ダイレク<br>ト KVM                                                                         |
| 5661 |                  | HTTPD       | [TCP]         | 内部通信                                                                                                  |
|      |                  |             |               | このポートの設定は、UCS 6400<br>シリーズファブリックインター<br>コネクトにのみ適用されます。<br>Cisco UCS Manager リリース<br>4.0(4f) 以降では無効です。 |

I

| ポート  | インターフェ<br>イス | プロトコル | トラフィック<br>タイプ | 使用方法                                                                                                    |
|------|--------------|-------|---------------|----------------------------------------------------------------------------------------------------|
| 7162 |              | HTTPD | [TCP]         | 内部通信<br>このポートの設定は、UCS 6400<br>シリーズファブリックインター<br>コネクトにのみ適用されます。<br>Cisco UCS Manager リリース<br>4.0(4g) 以降では無効です。 |
| 7546 | CFS          | CFSD  | [TCP]         | Cisco ファブリック サービス<br>このポートの設定は、UCS 6400<br>シリーズファブリックインター<br>コネクトにのみ適用されます。                                   |

## 表 2: Outgoing ports

| ポート  | サービス      | プロトコル  | トラフィック タイプ | 使用方法                                                 |
|------|-----------|--------|------------|------------------------------------------------------|
| 1812 | AAA       | RADIUS | UDP        | AAA サーバー認<br>証要求                                     |
| 1813 | AAA       | RADIUS | UDP        | AAA サーバー認<br>証要求                                     |
| 49   | AAA       | TACACS | ТСР        | AAA サーバー認<br>証要求                                     |
| 389  | AAA       | LDAP   | UDP        |                                                      |
| 123  | 時刻同期      | NTP    | UDP        | グローバル タイ<br>ム サーバーとの<br>時刻同期                         |
| 162  | SNMP トラップ | SNMP   | UDP        | トラップをリ<br>モート ネット<br>ワーク管理シス<br>テムに送信す<br>る。         |
| 25   | Call Home | SMTP   | ТСР        | E メールベース<br>および Web ベー<br>スでの重大なシ<br>ステム イベント<br>の通知 |

| ポート   | サービス   | プロトコル  | トラフィック タイプ | 使用方法                                            |
|-------|--------|--------|------------|-------------------------------------------------|
| 514   | Syslog | SYSLOG | UDP        | Cisco UCS<br>Manager が生成<br>した Syslog メッ<br>セージ |
| 53    | 名前解決   | DNS    | UDP        | DNS クエリ                                         |
| 69    | TFTP   | TFTP   | UDP        | ファイル転送                                          |
| 115   | SFTP   | SFTP   | ТСР        | ファイル転送                                          |
| 20~21 | FTP    | FTP    | ТСР        | ファイル転送                                          |
| 21    | SCP    | SCP    | ТСР        | ファイル転送                                          |

# ブレイク アウト イーサネット ポート

## Cisco UCS 64108 ファブリック インターコネクトのポートのブレークア ウト機能

## ブレークアウト ポートについて

Cisco UCS 64108 ファブリック インターコネクトは、サポートされたブレークアウト ケーブル を使用して、1 つの QSFP ポートを 4 つの 10/25G ポートに分割できます。UCS 64108 ファブ リック インターコネクトで、デフォルト 12 ポートが 40/100 G モードにします。これらはポー ト 97~108 です。これらの 40/100G ポートには、2 タプルの命名規則で番号が割り当てられま す。たとえば、2 番目の 40G ポートには 1/99 という番号が割り当てられます。40G から 10G に、100G から 25G に設定を変更するプロセスは、ブレークアウトと呼ばれ、[4X]10G から 40G の設定に、または [4X]10G から 40Gの設定に変更するは、設定解除と呼ばれます。これらの ポートは、アップリンクポート、アプライアンス ポート、サーバー ポート (FEX を使用)、 および FCoE ストレージ ポートとして使用できます。

40G ポートを 10G ポートに、または 100G ポートを 25G ポートにブレークアウトすると、結果 で得られるポートは3 タプルの命名規則を使用して番号が割り当てられます。たとえば、2 番 目の 40 ギガビット イーサネット ポートのブレークアウト ポートには 1/99/1、1/99/2、1/99/3、 1/99/4 という番号が割り当てられます。

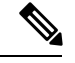

(注) Cisco UCS Managerは、ファブリックインターコネクトのアップリンクポートへのFEX、シャーシ、ブレード、IOM、またはアダプタ(VIC アダプタを除く)の接続をサポートしていません。

次の図は、Cisco UCS 64108 シリーズファブリックインターコネクトの背面図を表しており、 これにはブレークアウト ポート機能をサポートしているポートが含まれています。

```
図 1: Cisco UCS 64108 ファブリック インターコネクトの背面図
```

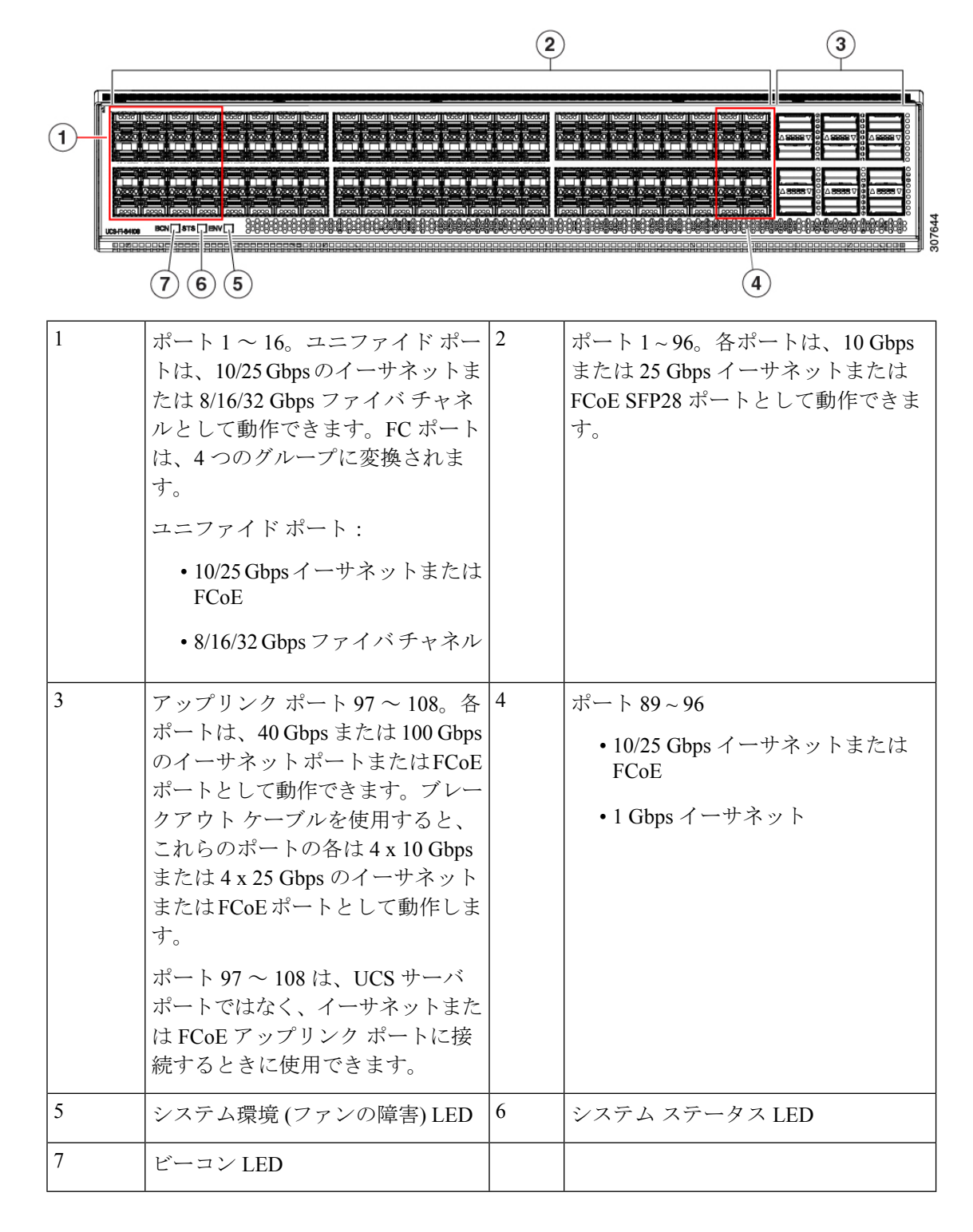

ブレイク アウト ポートのガイドライン

次に、Cisco UCS 64108 のファブリック インターコネクトのブレイク アウト機能のガイドラインを示します。

- ・ブレイクアウト設定可能なポートは97~108です。
- 各ブレークアウトポートの速度を設定することはできません。各ブレークアウトポートが autoモードでです。
- ・サポートされているファブリックインターコネクトのポート(1/97に1/108)のいずれかの ブレークアウトモードを設定した後、ファブリックインターコネクトがリブートします。
- ブレイク アウト ポートは、トラフィック モニタリングの宛先としてサポートされていません。
- ・ポート 97 ~ 108 は、アップリンク、アプライアンス、サーバー(FEX を使用)、および FCoE ストレージ ポートとして使用できます。

## UCS 64108 ファブリック インターコネクトのイーサネット ブレイクア ウト ポートの設定

## $\triangle$

注意 ブレイクアウトポートを設定するには、ファブリックインターコネクトの再起動が必要です。 ポートの既存の設定は消去されます。単一のトランザクションで必要なポートについては、そ れらをすべて分割することをお勧めします。

ブレイクアウト ポートの設定が終了したら、必要に応じて、各 10/25G GB サブポートをアップリンクを設定できます。

### 手順

ステップ1 [Equipment] タブの [Equipment] > [Fabric Interconnects] > [Fabric\_Interconnect\_Name] を展開します。

ファブリックインターコネクトの [General] タブが表示されて、選択したファブリックイン ターコネクトのステータス、アクション、物理表示、プロパティ、およびファームウェア情報 を一目で確認できます。

ステップ2 ブレイクアウトに使用可能なポートを表示します。

ポートの全体的なステータスが稼動中であり、管理状態が使用可能であることを確認します。 次のいずれかを実行します。

• [Work] ペインの [Physical Ports] タブをクリックします。 [Ethernet Ports] サブタブおよび [FC Ports] サブタブが表示されます。

- [Work] ペインで、[Physical Display] タブをクリックします。[Physical Display] には、ベー スファブリックインターコネクトのグラフィック表示と、ポートの管理ステータスを識 別するのに役立つ凡例が表示されます。
- [Navigation] ペインで、[*Fabric\_Interconnect\_Name*] > [Fixed Module] > [Ethernet Ports] を展 開します。この操作により、ツリー ビューにポートが表示されます。
- ステップ3 分割できる1個以上のポートを選択します。UCS 6454 ファブリックインターコネクトで、ポート 97~108 のサポートのブレークアウトをポートします。次のいずれかを実行します。
  - [Physical Display] で、単一のポートをクリックするか、Ctrl を押しながらクリックして複数のポートを選択します。
  - [Ethernet Ports] タブで、単一のポートをクリックするか、Ctrl を押しながらクリックして 複数のポートを選択します。
  - [Ethernet Ports] ツリービューで、単一のポートをクリックするか、Ctrlを押しながらクリックして複数のポートを選択します。

**ステップ4** 選択したポートをブレークアウトポートとして構成します。

- イーサネットポート タブでは、選択したポートを右クリックし、ポップアップ メニューから[4x10G ブレイク アウト ポートの設定]または[4x25G ブレイク アウト ポートの設定]
   を選択します。ポートがブレイクアウトをサポートしない場合、このコマンドは無効になります。
- イーサネットポートツリービューでは、選択したポートを右クリックし、ポップアップメニューから設定4x10Gブレイクアウトポートまたは4x25Gブレイクアウトポートの構成を選択します。ポートがブレイクアウトをサポートしない場合、このコマンドは無効になります。また、[Ethernet Ports] ツリービューでポートを選択し、[Work]ペインの[Actions]領域から[Configure Breakout Port]を選択することもできます。ドロップダウンリストから、ブレークアウトポートを4x10Gポートまたは4x25Gポートのいずれとして設定するかどうかを選択します。
- 注意 ブレイクアウト ポートを設定するには、ファブリック インターコネクトの再起動 が必要です。ポートの既存の構成はすべて消去されます。単一のトランザクション で必要なポートについては、それらをすべて分割することをお勧めします。
- ステップ5 [OK] をクリックします。

再起動プロセスには数分かかります。

**ステップ6** ファブリックインターコネクトが再起動したら、Cisco UCS マネージャにログインし、要件に 応じてブレイクアウトポートを構成します。

> 1個以上のポートを右クリックし、次のコマンドの1つを選択します。次の表に、コマンドを 選択すると発生するアクションを示します。コマンドが無効の場合、ポートはすでそれに応じ て設定されています。

| 設定コマンド                         | 操作                                                      |
|--------------------------------|---------------------------------------------------------|
| Configure as Server Port       | 操作を確認します。設定が行われます。成功<br>メッセージが表示されます。[Yes]をクリック<br>します。 |
| Configure as Uplink Port       | 操作を確認します。設定が行われます。成功<br>メッセージが表示されます。[Yes]をクリック<br>します。 |
| Configure as FCoE Uplink Port  | 操作を確認します。設定が行われます。成功<br>メッセージが表示されます。[Yes]をクリック<br>します。 |
| Configure as FCoE Storage Port | UCS 64108 ではサポートされていません。                                |
| Configure as Appliance Port    | UCS 64108 ではサポートされていません。                                |

ステップ1 確認ダイアログボックスが表示されます。[Yes] をクリックします。

ファブリックインターコネクトが再起動し、すべてのトラフィックが停止します。

## Cisco UCS FI 64108 における QSA付き 10/25G ポートの構成

UCS FI 64108 上のポートがデフォルトの 40/100G ポート速度で稼動している場合、Cisco UCS Manager では1GB、10GB、25G のポート速度を選択できません。もう一方の端でQSFP+Adapter (QSA) トランシーバ付き 10/25 GB ポートとして UCS FI-6454 の 40/100G ポートを使用する には、ポートをブレイクアウト モードに設定する必要があります。

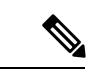

(注) ポートの速度を 10GB または 25GB に変更しようとすると、Cisco UCS Manager はプロンプト を表示し、ポートをブレイクアウトモードに設定するように要求します。ブレイクアウトポー トの設定が終了したら、必要に応じて、各 10/25G GB サブポートをアップリンクとして、また は FCoE アップリンクを設定できます。

ポートをブレークアウトするとき、ブレイクアウトケーブルを使用して1つのポートを4つの 10G ポートまたは25G ポートに分割し、それらのポートをブレイクアウト モードに設定する と、すべてのポートを10 GB ポートまたは25G ポートとして使用できます。ブレークアウト ケーブルなしでポートをブレイクアウトした場合、最初のレーンのみが10G または25G イン ターフェイスとして使用可能になります。

#### 手順

- **ステップ1** Cisco UCS FI 64108 で 10/25G ポートとして使用するポートにブレイクアウト機能を設定しま す。ブレイクアウト機能の設定の詳細については、『Configuring Fabric Interconnect Ethernet Breakout Ports』を参照してください。
  - 注意 ブレイクアウト ポートを設定するには、ファブリック インターコネクトの再起動 が必要です。ポートの既存の設定は消去されます。単一のトランザクションで必要 なポートについては、それらをすべて分割することをお勧めします。
- ステップ2 Cisco UCS Manager では、QSA トランシーバを FI ポートに取り付けた後に、最初のタプル イ ンターフェイスが有効になります。このインターフェイスは各自の要件に基づいて設定できま す。

40/100G ポートのブレイクアウトにより生じたポートには、3 タプルの命名規則を使用して番号が割り当てられます。たとえば、2 番目の 40 ギガビット イーサネット ポートのブレークアウト ポートには 1/50/1、1/50/2、1/50/3、1/50/4 という番号が割り当てられ、最初のポートのみが 10 GB ポートとして使用できるようになります。

## Cisco UCS 6454 ファブリック インターコネクトのポートのブレークア ウト機能

## ブレークアウト ポートについて

Cisco UCS 6454 ファブリック インターコネクトは、サポートされたブレークアウト ケーブル を使用して、1 つの QSFP ポートを 4 つの 10/25G ポートに分割できます。これらのポートを アップリンク ポートの 10/25 G スイッチに接続するとしてのみ使用できます。UCS 6454 ファ ブリック インターコネクトで、by default(デフォルトで、デフォルトでは) 6 ポートが 40/100 G モードにします。これらは、ポート 49 に 54 です。これらの 40/100G ポートには、2 タプルの 命名規則で番号が割り当てられます。たとえば、2 番目の 40G ポートには 1/50 という番号が割 り当てられます。40G から 10G に、100G から 25G に設定を変更するプロセスは、ブレークア ウトと呼ばれ、[4X]10G から 40G の設定に、または [4X]10G から 40Gの設定に変更するは、設 定解除と呼ばれます。

40G ポートを10G ポートに、または100G ポートを25G ポートにブレークアウトすると、結果 で得られるポートは3タプルの命名規則を使用して番号が割り当てられます。たとえば、2番 目の40 ギガビット イーサネット ポートのブレークアウトポートには1/50/1、1/50/2、1/50/3、 1/50/4 という番号が割り当てられます。

Cisco UCS Manager リリース 4.1(3a) 以降、VIC 1455 および 1457 アダプタを備えた Cisco UCS ラック サーバーを、Cisco UCS 6454 ファブリック インターコネクトのアップリンク ポート 49 ~ 54 (40/100 Gbps イーサネットまたは FCoE) に接続できます。

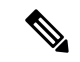

(注) Cisco UCS Manager は、ファブリックインターコネクトのアップリンクポートへのFEX、シャーシ、ブレード、IOM、またはアダプタ(VIC 1455 および 1457 アダプタを除く)の接続をサポートしていません。

次の図は、Cisco UCS 6454 シリーズ ファブリック インターコネクトの背面図を表しており、 これにはブレークアウト ポート機能をサポートしているポートが含まれています。

#### 図 2: Cisco UCS 6454 ファブリック インターコネクトの背面図

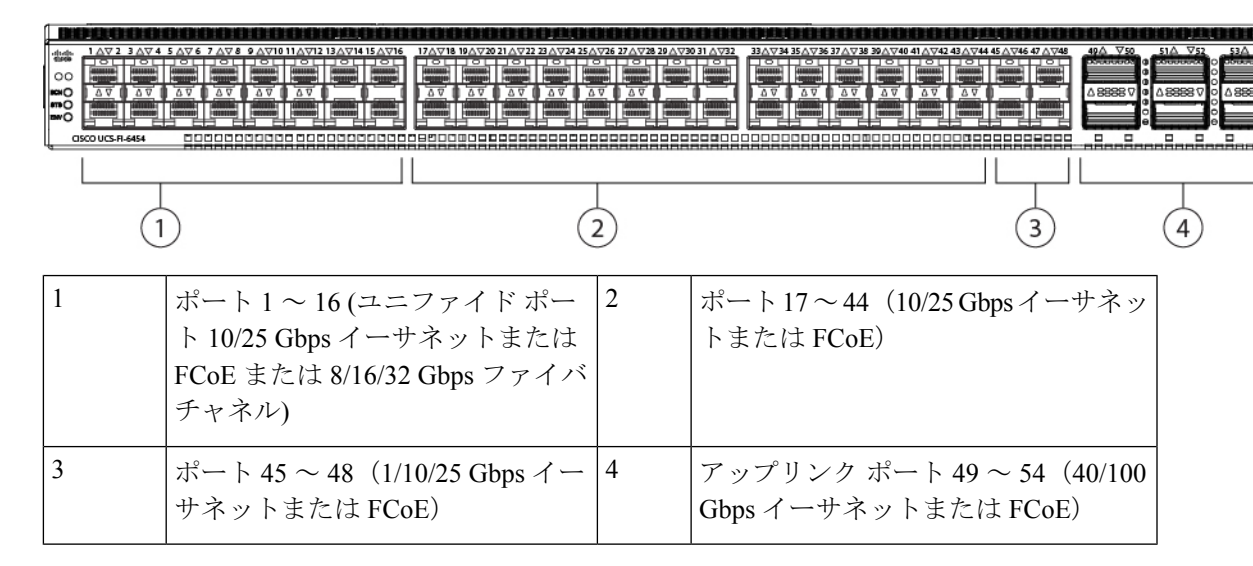

#### ブレイク アウト ポートのガイドライン

次に、Cisco UCS 6454 のファブリック インターコネクトのブレイク アウト機能のガイドラインを示します。

- ・ブレイクアウト設定可能なポートは4954です。
- 各ブレークアウトポートの速度を設定することはできません。各ブレークアウトポートが autoモードでです。
- サポートされているファブリックインターコネクトのポート(1/49に1/54)のいずれかの ブレークアウトモードを設定した後、ファブリックインターコネクトがリブートします。
- ブレイク アウト ポートは、Cisco UCS Manager リリース 4.0(2) で、トラフィック モニタリ ングの宛先としてサポートされていません。
- •49 54 のポートは、アップリンク ポートとしてのみ設定できます。として、次のいずれか に構成することはできません。
  - ・サーバ ポート
  - •FCoEストレージポート
  - •アプライアンスポート

# UCS 6454 ファブリックインターコネクトのイーサネットブレイクアウトポートの設定

∕!∖

注意 ブレイクアウト ポートを構成するには、ファブリック インターコネクト再起動が起きます。 ポートの既存の構成はすべて消去されます。単一のトランザクションで必要なポートについて は、それらをすべて分割することをお勧めします。

## 手順

ステップ1 [Equipment] タブの [Equipment] > [Fabric Interconnects] > [Fabric\_Interconnect\_Name] を展開し ます。

> ファブリックインターコネクトの [General] タブが表示されて、選択したファブリックイン ターコネクトのステータス、アクション、物理表示、プロパティ、およびファームウェア情報 を一目で確認できます。

ステップ2 ブレイクアウトに使用可能なポートを表示します。

ポートの全体的なステータスが稼動中であり、管理状態が使用可能であることを確認します。 次のいずれかを実行します。

- [Work] ペインの [Physical Ports] タブをクリックします。 [Ethernet Ports] サブタブおよび [FC Ports] サブタブが表示されます。
- [Work] ペインで、[Physical Display] タブをクリックします。[Physical Display] には、ベー スファブリックインターコネクトのグラフィック表示と、ポートの管理ステータスを識 別するのに役立つ凡例が表示されます。
- [Navigation] ペインで、[*Fabric\_Interconnect\_Name*] > [Fixed Module] > [Ethernet Ports] を展 開します。この操作により、ツリー ビューにポートが表示されます。
- ステップ3 分割できる1個以上のポートを選択します。UCS 6454 ファブリックインターコネクトで、ポート 49 ~ 54 のサポートのブレイク アウトをポートします。次のいずれかを実行します。
  - [Physical Display] で、単一のポートをクリックするか、Ctrl を押しながらクリックして複数のポートを選択します。
  - [Ethernet Ports] タブで、単一のポートをクリックするか、Ctrl を押しながらクリックして 複数のポートを選択します。
  - [Ethernet Ports] ツリービューで、単一のポートをクリックするか、Ctrlを押しながらクリックして複数のポートを選択します。

ステップ4 選択したポートをブレークアウトポートとして設定します。

イーサネットポート タブでは、選択したポートを右クリックし、ポップアップ メニューから[4x10G ブレイク アウト ポートの設定]または[4x25G ブレイク アウト ポートの設定]
 を選択します。ポートがブレイクアウトをサポートしない場合、このコマンドは無効になります。

- イーサネットポートツリービューでは、選択したポートを右クリックし、ポップアップメニューから設定4x10Gブレイクアウトポートまたは4x25Gブレイクアウトポートの構成を選択します。ポートがブレイクアウトをサポートしない場合、このコマンドは無効になります。また、[Ethernet Ports] ツリービューでポートを選択し、[Work]ペインの[Actions]領域から[Configure Breakout Port]を選択することもできます。ドロップダウンリストから、ブレークアウトポートを4x10Gポートまたは4x25Gポートのいずれとして設定するかどうかを選択します。
- 注意 ブレイクアウトポートを設定するには、ファブリックインターコネクトの再起動 が必要です。ポートの既存の構成はすべて消去されます。単一のトランザクション で必要なポートについては、それらをすべて分割することをお勧めします。
- **ステップ5** [OK] をクリックします。

再起動プロセスには数分かかります。

**ステップ6** ファブリックインターコネクトが再起動したら、Cisco UCS マネージャにログインし、要件に 応じてブレイクアウトポートを構成します。

> 1個以上のポートを右クリックし、次のコマンドの1つを選択します。次の表に、コマンドを 選択すると発生するアクションを示します。コマンドが無効の場合、ポートはすでそれに応じ て設定されています。

| 設定コマンド                         | 操作                                                      |
|--------------------------------|---------------------------------------------------------|
| Configure as Server Port       | 操作を確認します。設定が行われます。成功<br>メッセージが表示されます。[Yes]をクリック<br>します。 |
| Configure as Uplink Port       | 操作を確認します。設定が行われます。成功<br>メッセージが表示されます。[Yes]をクリック<br>します。 |
| Configure as FCoE Uplink Port  | 操作を確認します。設定が行われます。成功<br>メッセージが表示されます。[Yes]をクリック<br>します。 |
| Configure as FCoE Storage Port | Cisco UCS 6454 ではサポートされていません。                           |
| Configure as Appliance Port    | Cisco UCS 6454 ではサポートされていません。                           |

ステップ1 確認ダイアログボックスが表示されます。[Yes] をクリックします。

ファブリックインターコネクトが再起動し、すべてのトラフィックが停止します。

## Cisco UCS FI 6454 における QSA アダプタ付き 10/25G ポートの設定

UCS FI 6454 上のポートがデフォルトの 40/100G ポート速度で稼動している場合、Cisco UCS Manager では1GB、10GB、25G のポート速度を選択できません。もう一方の端でQSFP+Adapter (QSA) トランシーバ付き 10/25 GB ポートとして UCS FI-6454 の 40/100G ポートを使用する には、ポートをブレイクアウト モードに設定する必要があります。

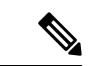

 (注) ポートの速度を 10GB または 25GB に変更しようとすると、Cisco UCS Manager はプロンプト を表示し、ポートをブレイクアウトモードに設定するように要求します。ブレイクアウトポートの設定が終了したら、必要に応じて、各10/25G GB サブポートをアップリンクとして、また は FCoE アップリンクを設定できます。

ポートをブレークアウトするとき、ブレイクアウトケーブルを使用して1つのポートを4つの 10G ポートまたは 25G ポートに分割し、それらのポートをブレイクアウト モードに設定する と、すべてのポートを 10 GB ポートまたは 25G ポートとして使用できます。ブレークアウト ケーブルなしでポートをブレイクアウトした場合、最初のレーンのみが 10G または 25G イン ターフェイスとして使用可能になります。

#### 手順

- **ステップ1** Cisco UCS FI 6454 で 10/25G ポートとして使用するポートにブレイクアウト機能を設定します。 ブレイクアウト機能の設定の詳細については、『Configuring Fabric Interconnect Ethernet Breakout Ports』を参照してください。
  - 注意 ブレイクアウトポートを設定するには、ファブリックインターコネクトの再起動 が必要です。ポートの既存の設定は消去されます。単一のトランザクションで必要 なポートについては、それらをすべて分割することをお勧めします。
- ステップ2 Cisco UCS Manager では、QSA トランシーバを FI ポートに取り付けた後に、最初のタプル イ ンターフェイスが有効になります。このインターフェイスは各自の要件に基づいて設定できま す。

40/100G ポートのブレイクアウトにより生じたポートには、3 タプルの命名規則を使用して番号が割り当てられます。たとえば、2 番目の 40 ギガビット イーサネット ポートのブレークアウト ポートには 1/50/1、1/50/2、1/50/3、1/50/4 という番号が割り当てられ、最初のポートのみが 10 GB ポートとして使用できるようになります。

## Cisco UCS 6300 シリーズ ファブリック インターコネクトのポート ブ レークアウト機能

## ブレークアウト ポートについて

Cisco UCS ファブリック インターコネクトの 6300 シリーズでは、1 つの QSFP ポートを4 つの 10G ポートに分割できます。その際、サポートされているブレークアウトケーブルを使用しま す。デフォルトで、40G モードでは 32 個のポートがあります。これらの 40G ポートには、2 タプルの命名規則で番号が割り当てられます。たとえば、2 番目の 40G ポートには 1/2 という 番号が割り当てられます。40G から 10G に設定を変更するプロセスはブレークアウトと呼ば れ、(4 つの)10G から 40G に設定を変更するプロセスは設定解除と呼ばれます。

40G ポートを10G ポートにブレークアウトする場合、得られたポートには3タプルの命名規則 を使って番号が割り当てられます。たとえば、2番目の40ギガビットイーサネットポートの ブレークアウトポートには1/2/1、1/2/2、1/2/3、1/2/4という番号が割り当てられます。

次の図は、Cisco UCS 6332 シリーズ ファブリック インターコネクトの正面図を表しており、 これにはブレークアウト ポート機能をサポートしているポートが含まれています。

FI 6332

#### 図 3: Cisco UCS 6332 シリーズ ファブリック インターコネクトの正面図

(Front view)

 1
 1
 2
 3

 1
 1
 2
 3

 1
 1
 1
 1
 3

 1
 1
 1
 1
 1

 2
 2
 3
 3

 1
 1
 1
 1
 1

 2
 2
 3
 3

 1
 1
 1
 1
 1

 2
 2
 3
 3

 1
 1
 1
 1
 1

 2
 2
 1
 3
 3

 3
 6
 10G
 0
 10G
 0
 10
 10
 10
 10
 10
 10
 10
 10
 10
 10
 10
 10
 10
 10
 10
 10
 10
 10
 10
 10
 10
 10
 10
 10
 10
 10
 10
 10
 10
 10
 10
 10
 10
 10
 10
 10
 10
 10
 10
 10
 10
 10
 10
 10
 10
 10

次の図は、Cisco UCS 6332-16UP シリーズファブリックインターコネクトの正面図を表しており、これにはブレークアウト ポート機能をサポートしているポートが含まれています。

#### 図 4: Cisco UCS 6332-16UP シリーズ ファブリック インターコネクトの正面図

|   | FI 6332-16UP<br>(Front view)                          |  |  |  |  |
|---|-------------------------------------------------------|--|--|--|--|
|   |                                                       |  |  |  |  |
| 1 | 2 3 4                                                 |  |  |  |  |
| 1 | L1 ハイ アベイラビリティ ポートと L2 ハイ アベイラビリティ ポート                |  |  |  |  |
| 2 | 16 個の 1/10G SFP(16 個の 4/8/16G FC ポート)                 |  |  |  |  |
| 3 | 18 個の 40G QSFP (72 個の 10G SFP)                        |  |  |  |  |
|   | (注) ・10G のサポートには QSFP から 4XSFP へのブレークアウト ケー<br>ブルが必要。 |  |  |  |  |
| 4 | 6 個の 40G QSFP ポート                                     |  |  |  |  |

次の図は、Cisco UCS 6300 シリーズファブリックインターコネクトの背面図を表しています。

図 5: Cisco UCS 6300 シリーズ ファブリック インターコネクトの背面図

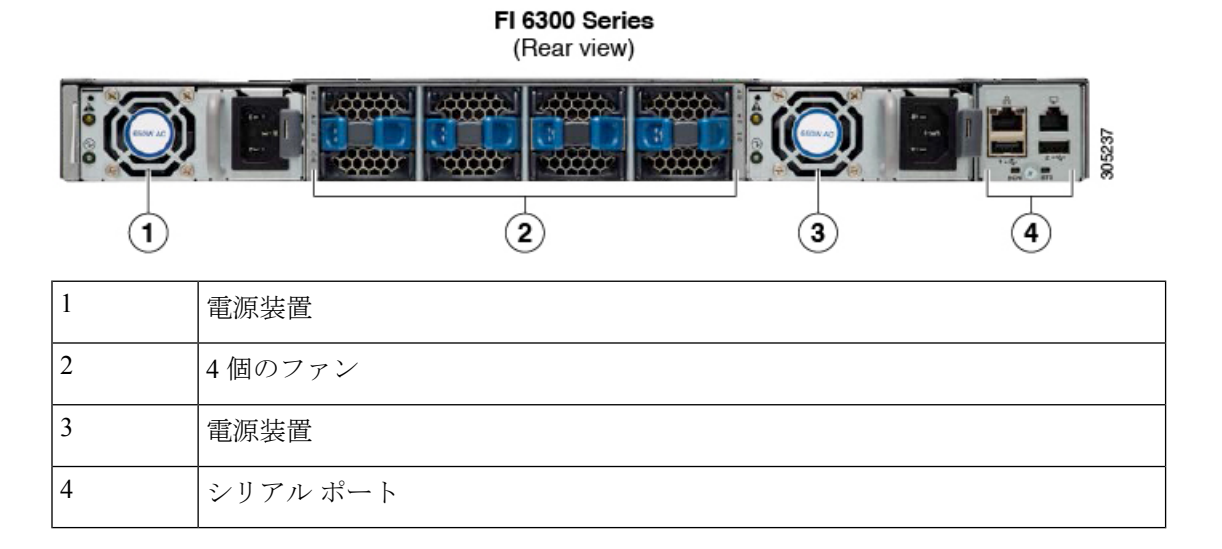

## ブレークアウト ポートの制約事項

次の表に、Cisco UCS 6300 シリーズ ファブリック インターコネクトのブレークアウト機能の 制約事項をまとめています。

| <b>Cisco UCS 6300</b> シリーズ<br>ファブリック インターコ<br>ネクト | ブレイクアウト設定可能<br>ポート      | ブレイク アウト機能をサポートしてい<br>ないポート                                                                |
|---------------------------------------------------|-------------------------|--------------------------------------------------------------------------------------------|
| Cisco UCS 6332                                    | $1 \sim 12, 15 \sim 26$ | <ul> <li>13~14、27~32</li> <li>(注) ・自動ネゴシエート動作<br/>は、ポート27~32では<br/>サポートされていません。</li> </ul> |
| Cisco UCS 6332-16UP                               | 17 ∼ 34                 | <ul> <li>1~16、35~40</li> <li>(注)</li> <li>・ポート35~40では自動ネゴシエートの動作がサポートされていません。</li> </ul>   |

C)

重要 QoS ジャンボフレームを使用する場合、最大で4つのブレークアウトポートが許可されます。

# UCS 6300 ファブリックインターコネクトのイーサネットブレイクアウトポートの設定

サポートされているブレイクアウト ケーブルを使用することで、40 GB イーサネット ポート を装備した Cisco UCS 6300 ファブリック インターコネクトを、4 個の 10 GB ポートとして分 離できます。この構成には、ファブリック インターコネクトと接続する 1 個の 40GB QSFP+ が一方の端にあり、10 GB 接続をサポートする異なるエンド ポイントに接続する 4 個の 10 GB ポートが他方の端にある、Small Form-Factor Pluggable アダプタ(SPF)が必要です。。

## Æ

注意 ブレイクアウトポートを設定するには、ファブリックインターコネクトの再起動が必要です。 ポートの既存の設定は消去されます。単一のトランザクションで必要なポートについては、そ れらをすべて分割することをお勧めします。

ブレイクアウト ポートの設定を終えれば、各 10 GB サブポートを、サーバ、アップリンク、 FCoE アップリンク、FCoE ストレージまたはアプライアンスとして必要に応じて設定できま す。

次の表は、Cisco UCS 6300 シリーズ ファブリック インターコネクトのブレイクアウト機能の 制約をまとめています。 

| ファブリック インターコネク<br>ト | ブレイクアウト設定可能ポー<br>ト | ブレイクアウトサポートなし<br>の標準ポート                                                                       |
|---------------------|--------------------|-----------------------------------------------------------------------------------------------|
| UCS-FI-6332         | 1~12, 15~26        | 13~14, 27~32                                                                                  |
|                     |                    | <ul> <li>(注)</li> <li>・自動ネゴシ<br/>エート動作<br/>は、ポート27<br/>~32ではサ<br/>ポートされて<br/>いません。</li> </ul> |
|                     |                    | ・QoSジャンボ<br>フレームを使<br>用する場合<br>は、ブレイク<br>アウトポート<br>として最大4<br>つのポートが<br>許可されま<br>す。            |
| UCS-FI-6332-16UP    | 17~34              | 1~16, 35~40                                                                                   |
|                     |                    | <ul> <li>(注)</li> <li>・自動ネゴシ<br/>エート動作<br/>は、ポート35<br/>~40ではサ<br/>ポートされて<br/>いません。</li> </ul> |
|                     |                    | • QoS ジャンボ<br>フレームを使<br>用する場合は<br>最大4つの<br>ポートをブレ<br>イクアウト<br>ポートとして<br>使用できま<br>す。           |

#### 手順

ステップ1 [Equipment] タブの [Equipment] > [Fabric Interconnects] > [Fabric\_Interconnect\_Name] を展開します。

ファブリックインターコネクトの [General] タブが表示されて、選択したファブリックイン ターコネクトのステータス、アクション、物理表示、プロパティ、およびファームウェア情報 を一目で確認できます。

ステップ2 ブレイクアウトに使用可能なポートを表示します。

ポートの全体的なステータスが稼動中であり、管理状態が使用可能であることを確認します。 次のいずれかを実行します。

- [Work] ペインの [Physical Ports] タブをクリックします。 [Ethernet Ports] サブタブおよび [FC Ports] サブタブが表示されます。
- [Work] ペインで、[Physical Display] タブをクリックします。[Physical Display] には、ベースファブリックインターコネクトのグラフィック表示と、ポートの管理ステータスを識別するのに役立つ凡例が表示されます。
- [Navigation] ペインで、[*Fabric\_Interconnect\_Name*] > [Fixed Module] > [Ethernet Ports] を展 開します。この操作により、ツリー ビューにポートが表示されます。

ステップ3 分割できる1個以上のポートを選択します。次のいずれかを実行します。

- [Physical Display] で、単一のポートをクリックするか、Ctrl を押しながらクリックして複数のポートを選択します。
- [Ethernet Ports] タブで、単一のポートをクリックするか、Ctrl を押しながらクリックして 複数のポートを選択します。
- [Ethernet Ports] ツリービューで、単一のポートをクリックするか、Ctrlを押しながらクリックして複数のポートを選択します。
- **ステップ4** 選択したポートをブレイクアウト ポートとして設定します。

選択したポートを右クリックし、ポップアップメニューから [Configure Breakout Port] を選択 します。ポートがブレイクアウトをサポートしない場合、このコマンドは無効になります。ま た、[Ethernet Ports] ツリー ビューでポートを選択し、[Work] ペインの [Actions] 領域から [Configure Breakout Port] を選択することもできます。

- 注意 ブレイクアウト ポートを設定するには、ファブリック インターコネクトの再起動 が必要です。ポートの既存の構成はすべて消去されます。単一のトランザクション で必要なポートについては、それらをすべて分割することをお勧めします。
- ステップ5 [OK] をクリックします。

再起動プロセスには数分かかります。

ステップ6 ファブリック インターコネクトが再起動したら、Cisco UCS Manager にログインし、要件に応じてブレイクアウト ポートを設定します。

1個以上のポートを右クリックし、次のコマンドの1つを選択します。次の表に、コマンドを 選択すると発生するアクションを示します。コマンドが無効の場合、ポートはすでそれに応じ て設定されています。

| 設定コマンド                                                                          | 操作                                                                                                    |
|---------------------------------------------------------------------------------|----------------------------------------------------------------------------------------------------|
| Configure as Server Port Configure as Uplink Port Configure as ECoE Uplink Port | 操作を確認します。設定が行われます。成功<br>メッセージが表示されます。[Yes]をクリック<br>します。                                                                                           |
| Configure as FCoE Storage Port                                                  | システム通知により、FCスイッチングモード<br>をエンドホストモードに設定する必要がある<br>ことが表示されます。現在のモードでストレー<br>ジポートを設定すると失敗します。操作を確<br>認します。設定が行われます。成功メッセー<br>ジが表示されます。[Yes]をクリックします。 |
| Configure as Appliance Port                                                     | イーサネットターゲットエンドポイントなど<br>を設定できる [Configure as Appliance Port] ダイ<br>アログボックスが表示されます。                                                                |

ステップ1 確認ダイアログボックスが表示されます。[Yes] をクリックします。

ファブリックインターコネクトが再起動し、すべてのトラフィックが停止します。

## Cisco UCS FI 6332 および 6332-16UP における QSA アダプタ付き 10G ポートの設定

UCS FI-6332 または 6332-16UP 上のポートがデフォルトのポート速度 40G で稼動している場合、Cisco UCS Manager では 1GB や 10GB のポート速度を選択できません。もう一方の端でQSFP+Adapter (QSA) トランシーバ付き 10 GB ポートとして UCS FI 6332 または 6332-16UP の 40G ポートを使用するには、ポートをブレイクアウト モードに設定する必要があります。

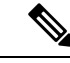

(注) ポートの速度を 1GB または 10GB に変更しようとすると、Cisco UCS Manager はプロンプトを 表示し、ポートをブレイクアウト モードに設定するように要求します。ブレイクアウト ポー トの設定を終えれば、各 10GB サブポートを、サーバ、アップリンク、FCoE アップリンク、 FCoE ストレージまたはアプライアンスとして必要に応じて設定できます。

ポートをブレイクアウトした場合、最初のレーンのみが10Gインターフェイスとして使用可能 になります。ブレイクアウトケーブルを使用して1つのポートを4つの10Gポートに分割し、 それらのポートをブレイクアウトモードに設定すると、すべてのポートを10 GB ポートとし て使用できます。 手順

- **ステップ1** Cisco UCS FI 6332 または 6332-16UP で 10GB ポートとして使用するポートにブレイクアウト機 能を設定します。ブレイクアウト機能の設定の詳細については、『Configuring Fabric Interconnect Ethernet Breakout Ports』を参照してください。
  - 注意 ブレイクアウトポートを設定するには、ファブリックインターコネクトの再起動 が必要です。ポートの既存の設定は消去されます。単一のトランザクションで必要 なポートについては、それらをすべて分割することをお勧めします。
- ステップ2 Cisco UCS Manager では、QSA トランシーバを FI ポートに取り付けた後に、最初のタプルインターフェイスが有効になります。このインターフェイスは各自の要件に基づいて設定できます。

40G ポートのブレイクアウトにより生じたポートには、3 タプルの命名規則を使用して番号が 割り当てられます。たとえば、サポートされるブレイクアウトポートにはBr-Ethernet 1/25/1、 Br-Ethernet 1/25/2、Br-Ethernet 1/25/3、Br-Ethernet 1/25/4 などの番号が付けられ、最初のポート のみが 10 GB ポートとして使用可能になります。

## イーサネット ブレイクアウト ポートの再設定

サーバ、アップリンク、アプライアンスなど、特定のロールの未設定のブレイクアウトポート を再設定できます。Cisco UCS 6300、6400ファブリックインターコネクトブレイクアウトポー トを再設定して、現在の要件に既存のポート設定を変更することができます。

設定解除された Cisco UCS 6400 シリーズファブリックインターコネクトブレークアウトポー トは、アップリンクまたはFCoEアップリンクポートとしてのみ再構成することができます。

## 手順

- ステップ1 [Equipment] タブで、[Equipment] > [Fabric Interconnects] > [Fabric\_Interconnect\_Name] > [Fixed Module] の順に展開します。
- ステップ2 分割した1個以上のポートを選択します。次のいずれかを実行します。
  - [Physical Display] で、単一のポートをクリックするか、Ctrl を押しながらクリックして複数のポートを選択します。
  - [Ethernet Ports] タブで、単一のポートをクリックするか、Ctrl を押しながらクリックして 複数のポートを選択します。
  - [Ethernet Ports] ツリービューで、単一のポートをクリックするか、Ctrlを押しながらクリックして複数のポートを選択します。

ステップ3 ポートの再設定

[General] タブの [Actions] 領域で、ポップアップメニューから [Reconfigure] をクリックします。

ステップ4 確認ダイアログボックスが表示されます。

[Yes] をクリックします。ファブリック インターコネクトが再起動し、すべてのトラフィック が停止します。

ステップ5 成功メッセージが表示されます。

[OK] をクリックします。

## ブレイクアウト ポートの設定解除

Cisco UCS 6300 シリーズファブリック インターコネクトのブレイクアウト ポートを構成して 40 GB イーサネット ポート、Cisco UCS 6400 ファブリック インターコネクトのブレークアウ トポートを構成して 40/100 GB イーサネット ポートに戻す場合、最初に構成を解除する必要が あります。

⚠

注意 ブレイクアウトポートの設定を解除すると、そのポートを流れているすべてのトラフィックが 停止され、ファブリックインターコネクトを再起動することが必要になります。ポートの既存 の構成はすべて消去されます。単一のトランザクションで必要なブレイクアウトポートについ ては、それらをすべて解除することをお勧めします。

## 手順

- ステップ1 [Equipment] タブで、[Equipment] > [Fabric Interconnects] > [Fabric\_Interconnect\_Name] > [Fixed Module] の順に展開します。
- ステップ2 [General] タブで、物理表示領域のポートを右クリックし、[Unconfigure] を選択します。
- **ステップ3** 確認ダイアログボックスで [Yes] をクリックします。 ファブリック インターコネクトが再起動し、すべてのトラフィックが停止します。

# 統合ポート

## ユニファイドポートのビーコン LED

6200 シリーズファブリックインターコネクトの各ポートには、対応するビーコンLEDがあり ます。[BeaconLED]プロパティが設定されている場合は、ビーコンLEDが点灯し、特定のポー トモードに設定されているポートが示されます。 [Beacon LED] プロパティは、特定のポートモード(イーサネットまたはファイバ チャネル) にグループ化されているポートを示すように設定できます。デフォルトでは、ビーコン LED プロパティは Off に設定されます。

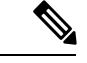

(注) 拡張モジュールのユニファイドポートの場合、[Beacon LED] プロパティは、拡張モジュールの再起動時にデフォルト値の[Off] にリセットされます。

## ユニファイド ポートの設定に関するガイドライン

ユニファイドポートを設定する際は、次のガイドラインおよび制約事項を考慮してください。

#### ハードウェアおよびソフトウェアの要件

ユニファイドポートは、次でサポートされます。

- Cisco UCS Manager リリース 4.1 および以降のリリースを使用している Cisco UCS 64108
   ファブリック インターコネクト
- Cisco UCS Manager リリース 4.0 以降のリリースの Cisco UCS 6454 ファブリック インター コネクト
- Cisco UCS Manager リリース 3.1 以降のリリースの UCS 6300 シリーズ ファブリック イン ターコネクト
- Cisco UCS Manager リリース 2.0 以降のリリースの UCS 6200 シリーズ ファブリック イン ターコネクト
- Cisco UCS Manager リリース 3.0 以降のリリースの UCS 6324 シリーズ ファブリック イン ターコネクト

ユニファイド ポートは 6100 シリーズ ファブリック インターコネクトではサポートされません。それらで Cisco UCS Manager バージョン 2.0 が実行されている場合でも同様です。

## ポート モードの配置

Cisco UCS Manager GUI インターフェイスは固定または拡張モジュールのユニファイドポート のポートモードの設定に、スライダーを使用するため、ポートモードのユニファイドポート への割り当て方法を制限する次の制約事項が自動的に適用されます。Cisco UCS Manager CLI インターフェイスを使用する場合は、トランザクションをシステム設定にコミットするときに 次の制約事項が適用されます。ポートモードの設定が次の制約事項のいずれかに違反している 場合、Cisco UCS Manager CLI によってエラーが表示されます。

イーサネットポートはブロックにグループ化する必要があります。各モジュール(固定または拡張)において、イーサネットポートブロックは、1番目のポートから始まり、偶数番号のポートで終わる必要があります。

ファイバチャネルポートがブロックにグループ化されていること。各モジュールについて(固定または拡張)、ファイバチャネルポートブロックは、最後のイーサネットポートの後ろにブロックの1番目のポートが続き、その後ろにモジュール内の残りのポートが含まれている必要があります。ファイバチャネルポートだけを含む設定では、ファイバチャネルブロックは、固定または拡張モジュールの1番目のポートから開始する必要があります。

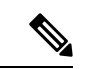

- (注) Cisco UCS 6400 シリーズファブリックインターコネクトでは、 ユニファイドポート機能が最初の16ポートに制限されます。ポート1/1-1/16のみ FC として設定できます。FC ポートは互いに連続している必要があり、その後に連続的なイーサーネットポートが続く必要があります。
  - Cisco UCS サーバーに接続されている Cisco UCS 6400 シリーズファブリック インターコ ネクト の場合、16 を超えるポートを接続するとエラーが発生します。
  - イーサネットポートとファイバチャネルポートの交替は、単一モジュール上ではサポートされない。

有効な設定例:固定モジュールのユニファイドポート1~16がイーサネットポートモードに 設定され、ポート17~32がファイバチャネルポートモードに設定されている。拡張モジュー ルでは、ポート1~4をイーサネットポートモードに設定し、ポート5~16をファイバチャ ネルモードに設定できます。このポート割り当ては各個別モジュールの規則に準拠しているた め、ポートタイプ(イーサネットポートとファイバチャネルポート)の交替に関する規則に 違反していません。

**無効な設定例**:ポート16から始まるファイバチャネルポートのブロックが含まれている。 ポートの各ブロックは奇数ポートから開始する必要があるため、ポート17からブロックを開 始しなければなりません。

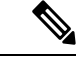

(注) 各ファブリック インターコネクトで設定可能なアップリンク イーサネット ポートおよびアッ プリンク イーサネット ポート チャネル メンバの総数は、最大 31 に制限されています。この 制限には、拡張モジュールで設定されるアップリンク イーサネット ポートおよびアップリン ク イーサネット ポート チャネル メンバも含まれます。

# ユニファイドアップリンクポートおよびユニファイドストレージポートの設定に関する注意およびガイドライン

以下は、ユニファイドアップリンクポートとユニファイドストレージポートを使用する際に 従うべき注意事項とガイドラインです。 ユニファイドアップリンクポートでは、SPAN送信元として1つのコンポーネントを有効にすると、他のコンポーネントが自動的にSPAN送信元になります。

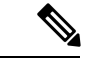

- (注) イーサネットアップリンクポートで SPAN 送信元が作成または 削除されると、Cisco UCS Manager は自動的に FCoE アップリンク ポートで SPAN 送信元を作成または削除します。FCoE アップリ ンクポートで SPAN 送信元を作成する場合も同じことが起こりま す。
  - FCoE およびユニファイドアップリンクポートでデフォルトでないネイティブ VLAN を 設定する必要があります。この VLAN は、トラフィックには使用されません。Cisco UCS Manager はこの目的のために、既存の fcoe-storage-native-vlan を再利用します。この fcoe-storage-native-vlan は、FCoE およびユニファイドアップリンクでネイティブ VLAN と して使用されます。
  - ユニファイドアップリンクポートでは、イーサネットアップリンクポートにデフォルト 以外の VLAN が指定されていない場合、fcoe-storage-native-vlan がユニファイドアップリ ンクポートのネイティブ VLAN として割り当てられます。イーサネットポートにネイ ティブ VLAN として指定されているデフォルトでないネイティブ VLAN がある場合、ユ ニファイドアップリンクポートのネイティブ VLAN としてこれが割り当てられます。
  - イーサネットポートチャネル下でメンバポートを作成または削除すると、Cisco UCS Manager は FCoE ポートチャネル下で自動的にメンバポートを作成または削除します。 FCoE ポートチャネルでメンバーポートを作成または削除する場合も同じことが起こります。
  - ・サーバポート、イーサネットアップリンク、FCoEアップリンクまたはFCoEストレージ などのスタンドアロンポートとしてイーサネットポートを設定し、それをイーサネット またはFCOEポートチャネルのメンバポートにすると、Cisco UCS Manager は自動的にこ のポートをイーサネットと FCoE ポートチャネル両方のメンバにします。
  - ・サーバアップリンク、イーサネットアップリンク、FCoEアップリンクまたはFCoEストレージのメンバからメンバポートのメンバーシップを削除すると、Cisco UCS Managerは イーサネットポートチャネルとFCoEポートチャネルから対応するメンバポートを削除し、新しいスタンドアロンポートを作成します。
  - Cisco UCS Manager をリリース2.1 から以前のリリースにダウングレードする場合は、ダウングレードが完了すると、すべてのユニファイドアップリンクポートとポート チャネルがイーサネット ポートとイーサネット ポート チャネルに変換されます。同様に、すべてのユニファイドストレージポートが、アプライアンスポートに変換されます。
  - ユニファイドアップリンクポートとユニファイドストレージポートの場合、2つのイン ターフェイスを作成するときは、1つだけライセンスがチェックされます。どちらかのイ ンターフェイスが有効な限り、ライセンスはチェックされたままになります。両方のイン ターフェイスがユニファイドアップリンクポートまたはユニファイドストレージポート で無効の場合にのみライセンスが解放されます。

• Cisco UCS 6100 シリーズファブリック インターコネクト スイッチは、同一のダウンスト リーム NPV スイッチ側の 1VF または 1VF-PO のみをサポートできます。

## ユニファイド ポートのビーコン LED の設定

ビーコン LED を設定する各モジュールについて次のタスクを実行します。

手順

- ステップ1 [ナビゲーション]ペインで、[機器]をクリックします。
- ステップ2 [機器(Equipment)]>[ファブリック インターコネクト(Fabric Interconnects)]> [Fabric\_Interconnect\_Name]の順に展開します。
- **ステップ3** ビーコン LED を設定するユニファイド ポートの場所に応じて、次のいずれかをクリックします。
  - [Fixed Module]
  - Expansion Module
- ステップ4 [Work] ペインで、[General] タブをクリックします。
- ステップ5 [Properties] 領域で、[Beacon LED] フィールドの次のオプションボタンの1つをクリックします。
  - •[Off]: すべての物理 LED が消灯。
  - •[Eth]: すべてのイーサネットポートの横にある物理 LED が点灯。
  - [Fc]: すべてのファイバ チャネル ポートの横にある物理 LED が点灯。
- ステップ6 [Save Changes]をクリックします。

## ポートモードの変更

## ポートモード変更によるデータトラフィックへの影響

ポート モードの変更は、Cisco UCS ドメイン へのデータ トラフィックの中断を引き起こす場 合があります。中断の長さや影響を受けるトラフィックは、ポートモード変更を行ったモジュー ルおよび Cisco UCS ドメイン の設定に依存します。

## P

**ヒント** システム変更中のトラフィックの中断を最小限にするには、固定と拡張モジュールにファイバ チャネル アップリンク ポートチャネルを形成します。

## ポート モード変更の拡張モジュールへの影響

拡張モジュールのポートモードの変更後、モジュールを再起動します。拡張モジュールのポー トを通過するすべてのトラフィックは、モジュールのリブート中に約1分間中断します。

#### ポート モード変更のクラスタ設定の固定モジュールへの影響

クラスタ設定には2個のファブリックインターコネクトがあります。固定モジュールへのポート変更を行った後、ファブリックインターコネクトはリブートします。データトラフィックの影響は、1つのファブリックインターコネクトに障害が発生したときにもう一方にフェールオーバーするようサーバ vNIC を設定したかどうかに左右されます。

1 つのファブリック インターコネクトの拡張モジュール上のポート モードを変更し、第2の ファブリック インターコネクトのポート モードを変更する前のリブートを待つ場合、次のこ とが発生します。

- ・サーバvNICのフェールオーバーでは、トラフィックは他のファブリックインターコネクトにフェールオーバーし、中断は発生しません。
- ・サーバvNICのフェールオーバーがない場合、ポートモードを変更したファブリックイン ターコネクトを通過するすべてのデータトラフィックは、ファブリックインターコネクトがリブートする約8分間中断されます。

両方のファブリックインターコネクトの固定モジュールのポートモードを同時に変更すると、 ファブリックインターコネクトによるすべてのデータトラフィックが、ファブリックインター コネクトがリブートする約8分間中断されます。

## ポート モード変更のスタンドアロン設定の固定モジュールへの影響

スタンドアロン設定にはファブリックインターコネクトが1つだけあります。固定モジュール へのポート変更を行った後、ファブリックインターコネクトはリブートします。ファブリック インターコネクトによるすべてのデータトラフィックは、ファブリックインターコネクトが リブートする約8分間中断されます。

## 64108 ファブリック インターコネクトのポート モードの設定

UCS 64108 ファブリック インターコネクトでは、最初の 16 ポートはユニファイド ポートであ り、次の方法のいずれかで4 または8 ポートのグループの FC ポートとして設定可能です。

- •最初の4ポート:ファブリックインターコネクトのポート1~4
- ・最初の8ポート:ファブリックインターコネクトのポート1~8

Â

注意 ポートモードの変更は、データ トラフィックに割り込みと即座にファブリック インターコネ クトリブートを引き起こします。

Cisco UCS ドメインに、ハイアベイラビリティ用に設定されたクラスタ構成が存在し、フェー ルオーバー用に設定されたサービスプロファイルを持つサーバが存在する場合、固定モジュー ルのポートモードを変更しても、トラフィックは他のファブリックインターコネクトにフェー ルオーバーし、データトラフィックは中断されません。

#### 手順

- ステップ1 [ナビゲーション]ペインで、[機器]をクリックします。
- ステップ2 [機器(Equipment)]>[ファブリック インターコネクト(Fabric Interconnects)]> [Fabric\_Interconnect\_Name]の順に展開します。
- ステップ3 [Work] ペインで、[General] タブをクリックします。
- ステップ4 [General] タブの [Actions] 領域で、[Configure Unified Ports] をクリックします。
- ステップ5 確認メッセージを確認し、次のいずれかをクリックします。
  - •[Yes]:ポートモードの設定を続行します。
  - [No]: ポート モードを設定せずに終了し、適切なメンテナンス ウィンドウを待ちます。
- ステップ6 [ユニファイド ポートの構成 (Configure Unified Ports)] ダイアログ ボックスで、マウスを使 用して、モジュールに必要なポートモードの構成が表示されるまでバーに沿って左から右にス ライダをドラッグします。

ユニファイドポートを構成解除するにはマウスを使用してスライダーをバーに沿って右から左 へとドラッグします。ユニファイドポートを構成解除する場合、イーサネットアップリンク ポートにデフォルトします。

- **ステップ7**他のモジュールのポート モードを設定する必要がある場合は、ステップ5と6を繰り返します。
- ステップ8 ポート モードの構成を保存するには、OK をクリックします。

ファブリックインターコネクトがリブートします。そのファブリックインターコネクトを経 由するすべてのデータトラフィックが中断されます。ハイアベイラビリティが提供され、 フェールオーバー用に設定されたvNICがあるサーバが含まれるクラスタ設定で発生した場合、 トラフィックは他のファブリックインターコネクトにフェールオーバーし、中断は発生しませ ん。

#### 次のタスク

ポートのポートタイプを設定します。スライダの上に表示されるモジュールの任意のポートで 右クリックして、そのポートに使用可能なポートタイプを設定できます。

## 6454 ファブリック インターコネクトのポート モードの設定

6454ファブリックインターコネクトでは、最初の16ポートはユニファイドポートであり、次の方法のいずれかで4または8ポートのグループのFCポートとして設定可能です。

- •最初の4ポート:ファブリックインターコネクトのポート1~4
- ・最初の8ポート:ファブリックインターコネクトのポート1~8

Â

注意 ポートモードの変更は、データ トラフィックに割り込みと即座にファブリック インターコネ クトリブートを引き起こします。

Cisco UCS ドメインに、ハイアベイラビリティ用に設定されたクラスタ構成が存在し、フェー ルオーバー用に設定されたサービスプロファイルを持つサーバが存在する場合、固定モジュー ルのポートモードを変更しても、トラフィックは他のファブリックインターコネクトにフェー ルオーバーし、データトラフィックは中断されません。

手順

- ステップ1 [ナビゲーション]ペインで、[機器]をクリックします。
- ステップ2 [機器(Equipment)]>[ファブリック インターコネクト(Fabric Interconnects)]> [Fabric\_Interconnect\_Name]の順に展開します。
- **ステップ3** [Work] ペインで、[General] タブをクリックします。
- **ステップ4** [General] タブの [Actions] 領域で、[Configure Unified Ports] をクリックします。
- ステップ5 確認メッセージを確認し、次のいずれかをクリックします。
  - [Yes]: ポートモードの設定を続行します。
  - [No]: ポート モードを設定せずに終了し、適切なメンテナンス ウィンドウを待ちます。
- ステップ6 [ユニファイド ポートの構成 (Configure Unified Ports)] ダイアログ ボックスで、マウスを使 用して、モジュールに必要なポートモードの構成が表示されるまでバーに沿って左から右にス ライダをドラッグします。

ユニファイドポートを構成解除するにはマウスを使用してスライダーをバーに沿って右から左 へとドラッグします。ユニファイドポートを構成解除する場合、イーサネットアップリンク ポートにデフォルトします。

- **ステップ7**他のモジュールのポートモードを設定する必要がある場合は、ステップ5と6を繰り返します。
- **ステップ8** ポートモードの構成を保存するには、**OK**をクリックします。

ファブリックインターコネクトがリブートします。そのファブリックインターコネクトを経 由するすべてのデータトラフィックが中断されます。ハイアベイラビリティが提供され、 フェールオーバー用に設定されたvNICがあるサーバが含まれるクラスタ設定で発生した場合、 トラフィックは他のファブリックインターコネクトにフェールオーバーし、中断は発生しません。

## 次のタスク

ポートのポートタイプを設定します。スライダの上に表示されるモジュールの任意のポートで 右クリックして、そのポートに使用可能なポートタイプを設定できます。

## 6332-16UP ファブリック インターコネクトのポート モードの設定

6332 16UP ファブリック インターコネクトでは、最初の 16 ポートはユニファイド ポートであり、6 個のポート グループで FC ポートとして設定できます。

## 

注意 いずれかのモジュールのポートモードを変更すると、データトラフィックが中断されることがあります。これは、固定モジュールを変更するとファブリックインターコネクトのリブートが必要となり、拡張モジュールを変更するとそのモジュールのリブートが必要となるためです。

Cisco UCS ドメインの中に、ハイアベイラビリティ用に設定されたクラスタ構成が存在し、しかもフェールオーバー用に設定されたサービスプロファイルを持つサーバが存在する場合、固定モジュールのポートモードを変更しても、トラフィックはもう1つのファブリックインターコネクトにフェールオーバーし、データトラフィックは中断されません。

## 手順

- ステップ1 [ナビゲーション]ペインで、[機器]をクリックします。
- ステップ2 [機器(Equipment)]>[ファブリック インターコネクト(Fabric Interconnects)]> [Fabric\_Interconnect\_Name]の順に展開します。
- ステップ3 [Work] ペインで、[General] タブをクリックします。
- ステップ4 [General] タブの [Actions] 領域で、[Configure Unified Ports] をクリックします。
- ステップ5 確認メッセージを確認し、次のいずれかをクリックします。
  - [Yes]: ポートモードの設定を続行します。
  - [No]: ポートモードを設定せずに終了し、適切なメンテナンスウィンドウを待ちます。
- ステップ6 [ユニファイド ポートの構成 (Configure Unified Ports)] ダイアログ ボックスで、マウスを使 用して、モジュールに必要なポートモードの構成が表示されるまでバーに沿って左から右にス ライダをドラッグします。

ユニファイドポートを構成解除するにはマウスを使用してスライダーをバーに沿って右から左 へとドラッグします。 以前設定されたポートのポートモードを変更すると、ポートは未設定の状態に戻ります。

- **ステップ7**他のモジュールのポートモードを設定する必要がある場合は、ステップ5と6を繰り返します。
- ステップ8 ポートモードの構成を保存するには、OK をクリックします。

ファブリックインターコネクトがリブートします。そのファブリックインターコネクトを経 由するすべてのデータトラフィックが中断されます。ハイアベイラビリティが提供され、 フェールオーバー用に設定されたvNICがあるサーバが含まれるクラスタ設定で発生した場合、 トラフィックは他のファブリックインターコネクトにフェールオーバーし、中断は発生しません。

## 次のタスク

ポートのポートタイプを設定します。スライダの上に表示されるモジュールの任意のポートで 右クリックして、そのポートに使用可能なポートタイプを設定できます。

## 6324 ファブリック インターコネクトのポート モードの設定

## ∕!∖

注意 いずれかのモジュール のポート モードを変更すると、データ トラフィックが中断されること があります。これは、固定モジュールを変更するとファブリックインターコネクトのリブート が必要となり、拡張モジュールを変更するとそのモジュール のリブートが必要となるためで す。

Cisco UCS ドメインの中に、ハイアベイラビリティ用に設定されたクラスタ構成が存在し、しかもフェールオーバー用に設定されたサービスプロファイルを持つサーバが存在する場合、固定モジュールのポートモードを変更しても、トラフィックはもう1つのファブリックインターコネクトにフェールオーバーし、データトラフィックは中断されません。

#### 手順

- ステップ1 [ナビゲーション]ペインで、[機器]をクリックします。
- ステップ2 [機器(Equipment)]>[ファブリック インターコネクト(Fabric Interconnects)]> [Fabric\_Interconnect\_Name]の順に展開します。
- ステップ3 [Work] ペインで、[General] タブをクリックします。
- ステップ4 [General] タブの [Actions] 領域で、[Configure Unified Ports] をクリックします。
- ステップ5 確認メッセージを確認し、次のいずれかをクリックします。
  - [Yes]:ポートモードの設定を続行します。
  - [No]: ポートモードを設定せずに終了し、適切なメンテナンスウィンドウを待ちます。

 ステップ6 [Configure Fixed Module Port]ダイアログボックスで、マウスを使用して、モジュールに必要な ポートモードの設定が表示されるまでバーに沿ってスライダをドラッグします。
 ポートモード構成を構成解除するには、スライダーを反対方向にドラッグします。

以前設定されたポートのポートモードを変更すると、ポートは未設定の状態に戻ります。

- **ステップ7**他のモジュールのポートモードを設定する必要がある場合は、ステップ5と6を繰り返します。
- ステップ8 ポートモードの構成を保存するには、OK をクリックします。

ファブリックインターコネクトがリブートします。そのファブリックインターコネクトを経 由するすべてのデータトラフィックが中断されます。ハイアベイラビリティが提供され、 フェールオーバー用に設定されたvNICがあるサーバが含まれるクラスタ設定で発生した場合、 トラフィックは他のファブリックインターコネクトにフェールオーバーし、中断は発生しません。

#### 次のタスク

ポートのポートタイプを設定します。スライダの上に表示されるモジュールの任意のポートで 右クリックして、そのポートに使用可能なポートタイプを設定できます。

## 6248 ファブリック インターコネクトのポート モードの設定

注意 いずれかのモジュール のポート モードを変更すると、データ トラフィックが中断されること があります。これは、固定モジュールを変更するとファブリックインターコネクトのリブート が必要となり、拡張モジュールを変更するとそのモジュール のリブートが必要となるためで す。

Cisco UCS ドメインの中に、ハイアベイラビリティ用に設定されたクラスタ構成が存在し、しかもフェールオーバー用に設定されたサービスプロファイルを持つサーバが存在する場合、固定モジュールのポートモードを変更しても、トラフィックはもう1つのファブリックインターコネクトにフェールオーバーし、データトラフィックは中断されません。

#### 手順

- ステップ1 [ナビゲーション]ペインで、[機器]をクリックします。
- ステップ2 [機器(Equipment)]>[ファブリック インターコネクト(Fabric Interconnects)]> [Fabric\_Interconnect\_Name]の順に展開します。
- **ステップ3** [Work] ペインで、[General] タブをクリックします。
- ステップ4 [General] タブの [Actions] 領域で、[Configure Unified Ports] をクリックします。
- ステップ5 確認メッセージを確認し、次のいずれかをクリックします。

- [Yes]: ポートモードの設定を続行します。
- [No]: ポートモードを設定せずに終了し、適切なメンテナンスウィンドウを待ちます。
- **ステップ6** ポート モードを設定するモジュールを選択するには、次のボタンの1つをクリックします。

#### • [Configure Fixed Module]

## • [Configure Expansion Module]

**ステップ1** マウスを使用して、モジュールに必要なポートモード設定が表示されるまで、バーに沿ってス ライダをドラッグします。

ポートモード構成を構成解除するには、スライダーを反対方向にドラッグします。

以前設定されたポートのポートモードを変更すると、ポートは未設定の状態に戻ります。

- **ステップ8**他のモジュールのポートモードを設定する必要がある場合は、ステップ6と7を繰り返します。
- **ステップ9** ポートモードの構成を保存するには、**OK** をクリックします。

ポートモードを設定したモジュールに応じて、Cisco UCS ドメインのデータトラフィックが次 のように中断されます。

 固定モジュール:ファブリックインターコネクトがリブートします。そのファブリック インターコネクトを経由するすべてのデータトラフィックが中断されます。ハイアベイ ラビリティが提供され、フェールオーバー用に設定された vNIC があるサーバが含まれる クラスタ構成では、トラフィックは他のファブリックインターコネクトにフェールオー バーし、中断は発生しません。

固定モジュールがリブートするまで約8分かかります。

拡張モジュール:モジュールがリブートします。そのモジュールのポートを経由するすべてのデータトラフィックが中断されます。

拡張モジュールがリブートするまでに約1分かかります。

#### 次のタスク

ポートのポートタイプを設定します。スライダの上に表示されるモジュールの任意のポートで 右クリックして、そのポートに使用可能なポートタイプを設定できます。

## 6296 ファブリック インターコネクトのポート モードの設定

## ∕!∖

注意 いずれかのモジュール のポート モードを変更すると、データ トラフィックが中断されること があります。これは、固定モジュールを変更するとファブリックインターコネクトのリブート が必要となり、拡張モジュールを変更するとそのモジュール のリブートが必要となるためで す。

Cisco UCS ドメインの中に、ハイアベイラビリティ用に設定されたクラスタ構成が存在し、しかもフェールオーバー用に設定されたサービスプロファイルを持つサーバが存在する場合、固定モジュールのポートモードを変更しても、トラフィックはもう1つのファブリックインターコネクトにフェールオーバーし、データトラフィックは中断されません。

## 手順

- ステップ1 [ナビゲーション]ペインで、[機器]をクリックします。
- ステップ2 [機器(Equipment)]>[ファブリック インターコネクト(Fabric Interconnects)]> [Fabric\_Interconnect\_Name]の順に展開します。
- ステップ3 [Work] ペインで、[General] タブをクリックします。
- ステップ4 [General] タブの [Actions] 領域で、[Configure Unified Ports] をクリックします。
- **ステップ5** 確認メッセージを確認し、次のいずれかをクリックします。

• [Yes]: [Configure Unified Ports] ウィザードを開いてポート モードの設定を続行します。

- [No]: ポートモードを設定せずに終了し、適切なメンテナンス ウィンドウを待ちます。
- ステップ6 [Configure Fixed Module Ports] ページで、次の手順を実行します。
  - a) マウスを使用して、固定モジュールに必要なポートモード設定が表示されるまで、バーに 沿ってスライダをドラッグします。
  - b) ポートのポートタイプを設定する場合は、スライダの上のモジュール表示の任意のポート で右クリックして、そのポートに使用可能なポートタイプを設定します。
  - c) 次のいずれかを実行します。
    - ・拡張モジュール1のポートのポートモードを設定するには、[Next] をクリックしま す。
    - ・拡張モジュールのポートのポートモードを設定しない場合は、ステップ9に進みます。

以前設定されたポートのポート モードを変更すると、ポートは未設定の状態に戻ります。

## ステップ7 [Configure Expansion Module 1 Ports] ページで、次の手順を実行します。

a) マウスを使用して、拡張モジュールに必要なポートモード設定が表示されるまでバーに 沿ってスライダをドラッグします。
- b) ポートのポートタイプを設定する場合は、スライダの上のモジュール表示の任意のポート で右クリックして、そのポートに使用可能なポートタイプを設定します。
- c) 次のいずれかを実行します。
  - 拡張モジュール2のポートのポートモードを設定するには、[Next]をクリックします。
  - ・残りの拡張モジュールのポートのポートモードを設定しない場合は、ステップ9に進みます。

以前設定されたポートのポートモードを変更すると、ポートは未設定の状態に戻ります。

- **ステップ8** 拡張モジュール3のポートのポートモードを設定する必要がある場合は、ステップ7を繰り返します。
- **ステップ9** ポートモードの構成を保存するには、**OK** をクリックします。

ポートモードを設定したモジュールに応じて、Cisco UCS ドメインのデータ トラフィックが次 のように中断されます。

 固定モジュール:ファブリックインターコネクトがリブートします。そのファブリック インターコネクトを経由するすべてのデータトラフィックが中断されます。ハイアベイ ラビリティが提供され、フェールオーバー用に設定された vNIC があるサーバが含まれる クラスタ構成では、トラフィックは他のファブリックインターコネクトにフェールオー バーし、中断は発生しません。

固定モジュールがリブートするまで約8分かかります。

拡張モジュール:モジュールがリブートします。そのモジュールのポートを経由するすべてのデータトラフィックが中断されます。

拡張モジュールがリブートするまでに約1分かかります。

### ファブリック インターコネクトのポートの再設定

#### Procedure

- ステップ1 [ナビゲーション]ペインで、[機器]をクリックします。
- ステップ2 [機器(Equipment)]>[ファブリック インターコネクト(Fabric Interconnects)]> [Fabric\_Interconnect\_Name]の順に展開します。
- ステップ3 再設定するポートのノードを展開します。
- ステップ4 再設定するポートを1つ以上クリックします。
- ステップ5 [Work] ペインで、[General] タブをクリックします。
- ステップ6 [Actions] 領域で、[Reconfigure] をクリックします。

**ステップ1** ドロップダウン リストからポートの再設定方法を選択します。

### 例:アップリンク イーサネット ポートをサーバ ポートとして再設定する

- 1. [Ethernet Ports] ノードを展開し、再設定するポートを選択します。
- 2. 上記のステップ5および6を実行します。
- 3. ドロップダウン リストから [Configure as Server Port] を選択します。

# ファブリック インターコネクトのポートのイネーブル化またはディ セーブル化

ファブリックインターコネクト上でポートを有効または無効にした後、1分以上待ってから シャーシを再認識させます。シャーシを再認識させるのが早すぎると、シャーシからのサーバ トラフィックのピン接続が、有効または無効にしたポートに対する変更を使用して更新されな いことがあります。

ポートが設定されている場合にのみ、イネーブルまたはディセーブルにできます。ポートが未 設定の場合は、イネーブルとディセーブルのオプションはアクティブではありません。

#### 手順

- ステップ1 [ナビゲーション]ペインで、[機器]をクリックします。
- ステップ2 [機器(Equipment)]>[ファブリック インターコネクト(Fabric Interconnects)]> [Fabric\_Interconnect\_Name]の順に展開します。
- ステップ3 イネーブルまたはディセーブルにするポートのノードを展開します。
- ステップ4 [Ethernet Ports] ノードで、ポートを選択します。
- ステップ5 [Work] ペインで、[General] タブをクリックします。
- ステップ6 [Actions] 領域で、[Enable Port] または [Disable Port] をクリックします。
- ステップ7 確認ダイアログボックスが表示されたら、[はい]をクリックします。
- ステップ8 [OK] をクリックします。

### ファブリック インターコネクトのポート設定解除

#### Procedure

ステップ1 [ナビゲーション]ペインで、[機器]をクリックします。

- ステップ2 [機器(Equipment)]>[ファブリック インターコネクト(Fabric Interconnects)]> [Fabric\_Interconnect\_Name]の順に展開します。
- ステップ3 設定を解除するポートのノードを展開します。
- ステップ4 [Ethernet Ports] ノードで、ポートを選択します。
- ステップ5 [Work] ペインで、[General] タブをクリックします。
- ステップ6 [Actions] 領域で、[Unconfigure] をクリックします。
- ステップ7 確認ダイアログボックスが表示されたら、[はい]をクリックします。
- ステップ8 [OK] をクリックします。

# サーバ ポート

# ファブリック インターコネクトのサーバ ポートの自動設定

Cisco UCS Manager リリース 3.1(3) 以降では、ファブリック インターコネクトのサーバ ポート を自動設定できます。サーバポートの自動検出ポリシーは、新しいラックサーバ、シャーシ、 FEX が追加された際のシステム対応を決定します。ポリシーを有効にすると、Cisco UCS Manager はスイッチ ポートに接続されたデバイスのタイプを自動的に特定し、それに応じてスイッチ ポートを設定します。

(注)

- Cisco UCSC シリーズのアプライアンスを UCS Manager から管理しない場合は、VIC ポートをCisco UCSファブリックインターコネクトに接続する前にアプライアンスポートを事前構成します。
  - ポート自動検出ポリシーは、Cisco UCS 6454、UCS 64108 ファブリック インターコネクトの直接4x25gポートまたは25Gブレークアウトを介して接続されたサーバーには適用されません。
  - ・ポート自動検出ポリシーは、Cisco UCS 6324 ファブリックインターコネクトではサポート されていません。

### サーバ ポートの自動設定

手順

ステップ1 [Navigation] ペインで [Equipment] をクリックします。

ステップ2 [Equipment] > [Policies] > [Port Auto-Discovery Policy] を展開します。

**ステップ3** [Port Auto-Discovery Policy] のアクション エリアでは、デフォルトでポリシーは、[Local] に設定されています。ポリシーは Cisco UCS Manager によって特定され、管理されます。この場合、[Use Global] が Cisco UCS Manager で表示されます。

ポートの自動検出ポリシーを Cisco UCS Central によって管理するためには、『Cisco UCS Manager Server Management Guide』の「*Cisco UCS Manager Server Administration Guide*」を参照してください。

ステップ4 [Properties] エリアで、次のフィールドに値を入力します。

| 名前            | 説明                                                                                                    |
|---------------|----------------------------------------------------------------------------------------------------|
| [Owner] フィールド | ローカルに設定すると、ポリシーは Cisco UCS Manager によっ<br>て特定され、管理されます。グローバルに設定すると、ポリ<br>シーは Cisco UCS Central によって特定され、管理されます。                              |
| サーバポートの自動設定   | <ul> <li>[Enabled]: Cisco UCS Manager は、自動的にスイッチポートに接続されているサーバのタイプを特定し適切にスイッチポートを設定します。</li> <li>(Disabled): ファブリックインターコネクトのサーバポー</li> </ul> |
|               | トの自動設定を無効にします。                                                                                                    |

# サーバ ポートの設定

リストされているすべてのポート タイプは、サーバ ポートを含め、固定モジュールと拡張モ ジュールの両方で設定可能です。

このタスクでは、ポートの設定方法を1つだけ説明します。右クリックメニューから、または LAN アップリンクマネージャでも設定できます。

### Procedure

- ステップ1 [ナビゲーション]ペインで、[機器]をクリックします。
- ステップ2 [Equipment] > [Fabric Interconnects] > [Fabric\_Interconnect\_Name] > [Fixed Module] > [Ethernet Ports] の順に展開します。
- ステップ3 [Ethernet Ports] ノードの下のポートをクリックします。
- ステップ4 [Work] ペインで、[General] タブをクリックします。
- ステップ5 [Actions] 領域で、[Reconfigure] をクリックします。
- ステップ6 ドロップダウン リストから [Configure as Server Port] を選択します。

# サーバー ポートのプロパティの変更

### 手順

- ステップ1 [ナビゲーション]ペインで、[機器]をクリックします。
- ステップ2 [機器(Equipment)]>[ファブリック インターコネクト(Fabric Interconnects)]> [Fabric\_Interconnect\_Name]の順に展開します。
- ステップ3 変更するサーバーポートのノードを展開します。
- ステップ4 [Ethernet Ports] を展開します。
- ステップ5 プロパティを変更するサーバーポートをクリックします。
- ステップ6 [Work] ペインで、[General] タブをクリックします。
- ステップ7 [Actions] 領域で、[Show Interface] をクリックします。

すべてのフィールドを表示するには、ペインを展開するか、[Properties]ダイアログボックスの スクロールバーを使用することが必要になる場合があります。

- ステップ8 [Properties] ダイアログボックスで、必要に応じて値を変更します。
- ステップ9 [OK] をクリックします。

# 転送エラー修正のためのサーバー ポートの設定

FEX モードの N9K-C93180YC-FX3 は、Cisco UCS 6400 シリーズファブリック インターコネクトの 25Gbps または、100Gbps サーバー ポートに接続します。25Gbps でリンクアップするには、Cisco UCS 6400 シリーズファブリック インターコネクトのサーバー ポートに CL-74 の前方誤り訂正 (FEC) が必要です。サーバーポートでのこの CL-74 設定は、N9K-C93180YC-FX3を Cisco UCS 6400 シリーズファブリック インターコネクトに接続する場合にのみ必要です。

# 

(注) CL-74 構成は、I/O モジュールや直接接続されたラック サーバーなどの他のサーバー ポート接続には適用できません。

#### 表 3: FEC CL-74 サポート マトリックス

| Port Speed | FEC CL-74 |
|------------|-----------|
| 1 Gbps     | サポート対象外   |
| 10 Gbps    | サポート対象外   |
| 25 Gbps    | サポート対象    |

| Port Speed | FEC CL-74                    |
|------------|------------------------------|
| 40 Gbps    | サポート対象外                      |
| 100 Gbps   | サポート対象                       |
| 自動         | 装着されたトランシーバの最大サポート速度<br>に基づく |

#### 手順

```
ステップ1 [ナビゲーション (Navigation)]ペインで [機器 (Equipment)] をクリックします。
```

- ステップ2 [機器(Equipment)]>[ファブリック インターコネクト(Fabric Interconnects)]> [Fabric\_Interconnect\_Name]の順に展開します。
- ステップ3 設定するサーバーポートのノードを展開します。
- ステップ4 [Show Interface] を選択します。
- ステップ5 Eth サーバーを選択します。
- ステップ6 転送エラー修正モードをサーバー ポートのために設定するには、[自動(Auto)]または Cl74 を選択します。[自動(Auto)]は、デフォルト オプションです。
- ステップ7 [有効] または、[無効] を選択して、サーバー ポートの自動ネゴシエーションを設定します。 [自動(Auto)]は、デフォルト オプションです。
- **ステップ8** [OK] をクリックします。
  - (注) N9K-C93180YC-FX3 に接続するためのサーバー ポートの必須構成パラメータは次のとおりです。
    - FEC は、100Gps サーバー ポートの[自動(Auto)]である必要があります。
    - •FECは、25Gps サーバーポートの Cl74 である必要があります。
    - 自動ネゴシエーションは、100Gps サーバー ポートに対して [無効] にする必要 があります。

# アップリンク イーサネット ポート

# アップリンク イーサネット ポートの設定

固定モジュールまたは拡張モジュールのアップリンク イーサネット ポートを設定できます。 このタスクでは、アップリンク イーサネット ポートの設定方法を1つだけ説明します。右ク リック メニューからもアップリンク イーサネット ポートを設定できます。

### Procedure

- ステップ1 [ナビゲーション]ペインで、[機器]をクリックします。
- ステップ2 [機器 (Equipment)]>[ファブリック インターコネクト (Fabric Interconnects)]> [Fabric\_Interconnect\_Name]の順に展開します。
- ステップ3 設定するポートのノードを展開します。
- ステップ4 [Ethernet Ports] ノード下のポートの1つをクリックします。

- ステップ5 [Work] ペインで、[General] タブをクリックします。
- ステップ6 [Actions] 領域で、[Reconfigure] をクリックします。
- ステップ7 ドロップダウン リストから [Configure as Uplink Port] を選択します。

### What to do next

必要に応じて、アップリンク イーサネット ポートのデフォルト フロー制御ポリシーおよび管 理速度のプロパティを変更します。

# アップリンク イーサネット ポートのプロパティの変更

- ステップ1 [ナビゲーション]ペインで、[機器]をクリックします。
- ステップ2 [機器(Equipment)]>[ファブリック インターコネクト(Fabric Interconnects)]> [Fabric\_Interconnect\_Name]の順に展開します。
- ステップ3 設定するポートのノードを展開します。
- ステップ4 [Ethernet Ports] ノードで、変更するアップリンク イーサネット ポートをクリックします。
- ステップ5 [Work] ペインで、[General] タブをクリックします。
- ステップ6 [Actions] 領域で、[Show Interface] をクリックします。
- ステップ7 [Properties] ダイアログボックスで、次のフィールドに値を入力します。
  - a) (任意) [User Label] フィールドに、ポートを識別するためのラベルを入力します。
  - b) [Flow Control Policy] ドロップダウン リストからフロー制御ポリシーを選択し、受信バッファがいっぱいになった場合にポートが IEEE 802.3x ポーズ フレームを送受信する方法を決定します。
  - c) [Admin Speed] フィールドで、次のオプションボタンの1つをクリックします。
    - 1 Gbps
    - 10 Gbps

サーバポート、アプライアンスのポート、または FCoE ストレージポートを再設定する場合は、適切なノードを展開します。

- 25 Gbps
- 40 Gbps
- 100 Gbps
- (注) Cisco UCS 6454 ファブリック インターコネクトに対してのみ、ポート1~48 に
   25 Gbps を選択できます。40 Gbps おうおび 100 Gbps の速度は、Cisco UCS 6454
   ファブリック インターコネクトのポート 49 ~ 54 専用です。

Cisco UCS 64108 ファブリック インターコネクトに対してのみ、ポート1~96 に 25 Gbps を選択できます。40 Gbps および 100 Gbps の速度は、Cisco UCS 64108 ファブリック インターコネクトのポート 97 ~ 108 専用です。

ステップ8 [OK] をクリックします。

# 転送エラー修正のためのイーサネット ポートの設定

25 Gbps および100 Gpbs 速度で動作するトランシーバモジュールに対して、アップリンクイー サーネットポート、イーサネットアプライアンス、FCoEアップリンクの転送エラー修正(FEC) を設定できます。

| Port Speed | FEC CL-74                    | FEC CL-91                    |
|------------|------------------------------|------------------------------|
| 1 Gbps     | サポート対象外                      | サポート対象外                      |
| 10 Gbps    | サポート対象外                      | サポート対象外                      |
| 25 Gbps    | サポート対象                       | サポート対象                       |
| 40 Gbps    | サポート対象外                      | サポート対象外                      |
| 100 Gbps   | サポート対象外                      | サポート対象                       |
| 自動         | 装着されたトランシーバの最<br>大サポート速度に基づく | 装着されたトランシーバの最<br>大サポート速度に基づく |

表 4: FEC CL-74 および FEC CL-91 サポート マトリックス

### 手順

ステップ1 [ナビゲーション]ペインで、[機器]をクリックします。

- ステップ2 [機器(Equipment)]>[ファブリック インターコネクト(Fabric Interconnects)]> [Fabric\_Interconnect\_Name]の順に展開します。
- ステップ3 設定するポートのノードを展開します。

ステップ4 [Ethernet Ports] ノード下のポートの1つをクリックします。

サーバポート、アプライアンスのポート、または FCoE ストレージポートを再設定する場合は、適切なノードを展開します。

- ステップ5 [Show Interface] を選択します。
- ステップ6 [Uplink Eth Interface] または [Uplink FCoE Interface] を選択します。
- ステップ7 転送エラー修正モードに [Auto]、[Cl74]、または [CL91] を選択します。
- ステップ8 [OK] をクリックします。

これにより、イーサネット アップリンク ポートの自動、cl74、または cl91 として転送エラー 修正設定を設定します。、UCS 6400 シリーズファブリック インターコネクトについては、転 送エラー修正は 25 Gbps または 100 Gbps ポート速度にのみ構成可能です。

# アプライアンス ポート

アプライアンスポートは、直接接続された NFS ストレージにファブリック インターコネクト を接続する目的のみに使用されます。

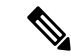

(注) ダウンロードするファームウェア実行可能ファイルの名前。したがって、新しい VLAN に設定されたアプライアンスポートは、ピン接続エラーにより、デフォルトで停止したままなります。これらのアプライアンスポートを起動するには、同じ IEEE VLAN ID を使用して LAN クラウドで VLAN を設定する必要があります。

Cisco UCS Manager は、ファブリック インターコネクトごとに最大4 つのアプライアンス ポートをサポートします。

## アプライアンス ポートの設定

アプライアンスポートは、固定モジュールと拡張モジュールのどちらにも設定できます。

このタスクでは、アプライアンスポートの設定方法を1つだけ説明します。[General] タブからアプライアンスポートを設定することもできます。

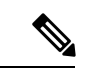

 (注) アップリンクポートがダウンしているときにアプライアンスを設定すると、Cisco UCS Manager はアプライアンスポートに障害が発生していることを通知するエラーメッセージを表示する 場合があります。このメッセージは、関連するネットワーク制御ポリシーの [Action on Uplink Fail] オプションで制御されます。 手順

- ステップ1 [ナビゲーション]ペインで、[機器]をクリックします。
- ステップ2 [機器(Equipment)]>[ファブリック インターコネクト(Fabric Interconnects)]> [Fabric\_Interconnect\_Name]の順に展開します。
- ステップ3 設定するポートのノードを展開します。
- ステップ4 [Ethernet Ports] ノードで、ポートを選択します。
  - サーバ ポート、アップリンク イーサネット ポート、または FCoE ストレージ ポートを再設定 する場合は、適切なノードを展開します。
- **ステップ5** [Work] ペインで、[General] タブをクリックします。
- **ステップ6** [Actions] 領域で、[Reconfigure] をクリックします。
- **ステップ7** ドロップダウンリストから、[Configure as Appliance Port] をクリックします。
- **ステップ8** 確認ダイアログボックスが表示されたら、[はい]をクリックします。
- **ステップ9** [Configure as Appliance Port] ダイアログ ボックスで、必須フィールドに入力します。
- ステップ10 [VLANs] 領域で、次の手順を実行します。
  - a) フィールド で、次のオプション ボタンの1つをクリックしてポート チャネルで使用する モードを選択します。
    - [Trunk]: Cisco UCS Manager GUI に VLAN テーブルが表示され、使用する VLAN を 選択することができます。
    - [Access]: Cisco UCS Manager GUIに [Select VLAN] ドロップダウンリストが表示され、 このポートまたはポート チャネルに関連付ける VLAN を選択できます。

いずれかのモードで、[Create VLAN] リンクをクリックして、新しい VLAN を作成できます。

- (注) アプリケーション ポートでアップリンク ポートをトラバースする必要がある 場合、LAN クラウドでこのポートによって使用される各 VLAN も定義する必 要があります。たとえば、ストレージが他のサーバでも使用される場合や、プ ライマリ ファブリック インターコネクトのストレージ コントローラに障害が 発生したときにトラフィックがセカンダリ ファブリック インターコネクトに 確実にフェールオーバーされるようにする必要がある場合は、トラフィックで アップリンク ポートをトラバースする必要があります。
- b) [Trunk] オプション ボタンをクリックした場合は、VLAN テーブルの必須フィールドに入 力します。
- c) [Access] オプション ボタンをクリックした場合は、[Select VLAN] ドロップダウン リスト から VLAN を選択します。
- ステップ11 (任意) エンドポイントを追加する場合は、[Ethernet Target Endpoint] チェックボックスをオンにし、名前と MAC アドレスを指定します。

ステップ12 [OK] をクリックします。

# アプライアンス ポートのプロパティの変更

手順

- ステップ1 [ナビゲーション]ペインで、[機器]をクリックします。
- ステップ2 [機器(Equipment)]>[ファブリック インターコネクト(Fabric Interconnects)]> [Fabric\_Interconnect\_Name]の順に展開します。
- ステップ3変更するアプライアンスポートのノードを展開します。
- ステップ4 [Ethernet Ports] を展開します。
- ステップ5 プロパティを変更するアプライアンスポートをクリックします。
- ステップ6 [Work] ペインで、[General] タブをクリックします。
- ステップ7 [Actions] 領域で、[Show Interface] をクリックします。

すべてのフィールドを表示するには、ペインを展開するか、[Properties]ダイアログボックスの スクロールバーを使用することが必要になる場合があります。

- ステップ8 [Properties] ダイアログボックスで、必要に応じて値を変更します。
- ステップ9 [OK] をクリックします。

# 転送エラー修正のためのアプライアンス ポートの設定

この機能をサポートする 25 Gbps および 100 Gpbs速度で動作するアプライアンス ポートに対して、転送エラー修正 (FEC) を設定できます。

Table 5: FEC CL-74 および FEC CL-91 サポート マトリックス

| Port Speed | FEC CL-74                    | FEC CL-91                    |
|------------|------------------------------|------------------------------|
| 1 Gbps     | サポート対象外                      | サポート対象外                      |
| 10 Gbps    | サポート対象外                      | サポート対象外                      |
| 25 Gbps    | サポート対象                       | サポート対象                       |
| 40 Gbps    | サポート対象外                      | サポート対象外                      |
| 100 Gbps   | サポート対象外                      | サポート対象                       |
| 自動         | 装着されたトランシーバの最<br>大サポート速度に基づく | 装着されたトランシーバの最<br>大サポート速度に基づく |

#### Procedure

- ステップ1 [ナビゲーション (Navigation)]ペインで [機器 (Equipment)]をクリックします。
- ステップ2 [機器(Equipment)]>[ファブリック インターコネクト(Fabric Interconnects)]> [Fabric\_Interconnect\_Name]の順に展開します。
- **ステップ3**構成するアプライアンスポートのノードを展開します。
- ステップ4 [Show Interface] を選択します。
- ステップ5 [アプライアンスポート(Appliance Port)]を選択します。
- ステップ6 転送エラー修正モードをアプライアンス ポートのために設定するには、[自動(Auto)]または CL-74 または CL-91を選択します。[自動(Auto)]は、デフォルト オプションです。
- ステップ7 [有効(Enabled)]または[無効(Disabled)]を選択して、アプライアンスポートの自動ネゴ シエーションを設定します。[自動(Auto)]は、デフォルトオプションです。
- **ステップ8** [OK] をクリックします。

# FCoE およびファイバ チャネル ストレージ ポート

## イーサネット ポートの FCoE ストレージ ポートとしての設定

FCoE ストレージポートは、固定モジュールと拡張モジュールのどちらでも設定できます。

このタスクでは、FCoEストレージポートの設定方法を1種類だけ説明します。ポートの[General] タブから FCoE ストレージ ポートを設定することもできます。

### 始める前に

これらのポートが有効になるためには、ファイバ チャネル スイッチング モードが [Switching] に設定されている必要があります。ストレージ ポートは、エンドホスト モードでは動作しま せん。

### 手順

- ステップ1 [ナビゲーション]ペインで、[機器]をクリックします。
- ステップ2 [機器(Equipment)]>[ファブリック インターコネクト(Fabric Interconnects)]> [Fabric\_Interconnect\_Name]の順に展開します。
- ステップ3 設定するポートの場所に応じて、次のいずれかを展開します。

• [Fixed Module]

• Expansion Module

**ステップ4** [Ethernet Ports] ノード以下の1つ以上のポートをクリックします。

アップリンクイーサネットポート、サーバポート、またはアプライアンスポートを再設定す る場合は、適切なノードを展開します。

ステップ5 選択したポートを右クリックし、[Configure as FCoE Storage Port]を選択します。

Cisco UCS 6454 ファブリックインターコネクトS、49 54 のポートは、FCoE ストレージポート として設定することはできません。

Cisco UCS 64108 ファブリック インターコネクト では、97-108 のポートは、FCoE ストレージ ポートとして設定することはできません。

- ステップ6 確認ダイアログボックスが表示されたら、[はい]をクリックします。
- **ステップ7** [OK] をクリックします。

### ファイバ チャネル ストレージ ポートの設定

このタスクでは、FC ストレージポートの設定方法を1種類だけ説明します。そのポートの [General] タブから FC ストレージポートを設定することもできます。

### 始める前に

これらのポートが有効になるためには、ファイバ チャネル スイッチング モードが [Switching] に設定されている必要があります。ストレージ ポートは、エンドホスト モードでは動作しま せん。

- ステップ1 [ナビゲーション]ペインで、[機器]をクリックします。
- ステップ2 [機器(Equipment)]>[ファブリック インターコネクト(Fabric Interconnects)]> [Fabric\_Interconnect\_Name]の順に展開します。
- ステップ3 [Expansion Module] ノードを展開します。
- ステップ4 [FC Ports] ノード以下の1つ以上のポートをクリックします。
- ステップ5 選択したポートを右クリックし、[Configure as FC Storage Port]を選択します。
- ステップ6 確認ダイアログボックスが表示されたら、[はい]をクリックします。
- ステップ7 [OK] をクリックします。

## アップリンク ファイバ チャネル ポートの復元

このタスクでは、アップリンク FC ポートとして動作する FC ストレージ ポートを復元する方 法を1つだけ説明します。そのポートの [General] タブから FC ストレージ ポートを再設定す ることもできます。

### 手順

- ステップ1 [ナビゲーション]ペインで、[機器]をクリックします。
- ステップ2 [機器(Equipment)]>[ファブリック インターコネクト(Fabric Interconnects)]> [Fabric\_Interconnect\_Name]の順に展開します。
- **ステップ3** [Expansion Module] ノードを展開します。
- ステップ4 [FC Ports] ノード以下の1つ以上のポートをクリックします。
- ステップ5 選択した1つ以上のポートを右クリックし、[Configure as Uplink Port]を選択します。
- ステップ6 確認ダイアログボックスが表示されたら、[はい]をクリックします。
- ステップ7 [OK] をクリックします。

# FC ストレージ ポートから FC アップリンク ポートへの変換

固定モジュールまたは拡張モジュールのいずれかにFCアップリンクポートを設定できます。 このタスクでは、FCアップリンクポートの設定方法を1つだけ説明します。FCアップリンク ポートは、ポートの右クリックメニューから設定することもできます。

### Ċ

**重要** Cisco UCS 6400 シリーズ の場合、塗りつぶしパターンはグレー表示され、自動的に IDLE に設 定されます。

- ステップ1 [ナビゲーション]ペインで、[機器]をクリックします。
- ステップ2 [機器(Equipment)]>[ファブリック インターコネクト(Fabric Interconnects)]> [Fabric\_Interconnect\_Name]の順に展開します。
- ステップ3 設定するポートのノードを展開します。
- ステップ4 [FC Ports] ノードで、任意のストレージポートを選択します。
- ステップ5 [Work] ペインで、[General] タブをクリックします。

- ステップ6 [Actions] 領域から、[Configure as Uplink Port] を選択します。
- ステップ7 確認ダイアログボックスが表示されたら、[はい]をクリックします。
- ステップ8 Cisco UCS Manager GUI が成功のメッセージを表示します。

[Actions] 領域で、[Configure as Uplink Port] がグレーアウトして、[Configure as FC Storage Port] がアクティブになります。

# 転送エラー修正のための FCoE アップリンクの設定

25 Gbps、この機能をサポートしている 100 Gpbs 速度で動作する FCoE アップリンク用前方誤り訂正 (FEC)を設定できます。

| Port Speed | FEC CL-74                    | FEC CL-91                    |
|------------|------------------------------|------------------------------|
| 1 Gbps     | サポート対象外                      | サポート対象外                      |
| 10 Gbps    | サポート対象外                      | サポート対象外                      |
| 25 Gbps    | サポート対象                       | サポート対象                       |
| 40 Gbps    | サポート対象外                      | サポート対象外                      |
| 100 Gbps   | サポート対象外                      | サポート対象                       |
| 自動         | 装着されたトランシーバの最<br>大サポート速度に基づく | 装着されたトランシーバの最<br>大サポート速度に基づく |

#### Table 6: FEC CL-74 および FEC CL-91 サポート マトリックス

### Procedure

|               | Command or Action                                                                   | Purpose                                                                   |
|---------------|-------------------------------------------------------------------------------------|---------------------------------------------------------------------------|
| ステップ1         | UCS-A# scope fc-uplink                                                              | FCoE アップリンク モードを開始しま<br>す。                                                |
| ステップ <b>2</b> | UCS-A /fc-uplink # scope fabric a   b}                                              | 指定したファブリックのファブリック<br>モードを開始します。                                           |
| ステップ3         | UCS-A /fc-uplink/fabric # scope<br>fcoeinterface slot-id port-id                    | 指定したインターフェイスのイーサネッ<br>ト インターフェイス モードを開始しま<br>す。                           |
| ステップ4         | Required: UCS-A<br>/fc-uplink/fabric/fcoeinterface # set fec<br>{auto  cl74   cl91} | FCoE アップリンクの自動、cl74、また<br>は cl91 として転送エラー修正設定を設<br>定します。UCS 6400 シリーズ ファブ |

|       | Command or Action                                        | Purpose                                                                 |
|-------|----------------------------------------------------------|-------------------------------------------------------------------------|
|       |                                                          | リック インターコネクト については、<br>転送エラー修正は 25 Gbps または 100<br>Gbps ポート速度にのみ設定可能です。 |
| ステップ5 | UCS-A /fc-uplink/fabric/fcoeinterface #<br>commit-buffer | トランザクションをシステムの設定にコ<br>ミットします。                                           |

### Example

次の例では、ファブリック A のスロット1の FCoE アップリンク上で転送エラー修正 cl74 を有効にし、トランザクションをコミットする方法を示します。

```
UCS-A# scope fc-uplink
UCS-A /fc-uplink # scope fabric a
UCS-A /fc-uplink/fabric # scope fcoeinterface 1 35
UCS-A /fc-uplink/fabric/fcoeinterface # set fec c174
UCS-A /fc-uplink/fabric/fcoeinterface # commit-buffer
```

# FCoE アップリンク ポート

FCoE アップリンクポートは、FCoE トラフィックの伝送に使用される、ファブリックインター コネクトとアップストリーム イーサネット スイッチ間の物理イーサネット インターフェイス です。このサポートにより、同じ物理イーサネット ポートで、イーサネット トラフィックと ファイバ チャネル トラフィックの両方を伝送できます。

FCoE アップリンク ポートはファイバ チャネル トラフィック用の FCoE プロトコルを使用して アップストリーム イーサネット スイッチに接続します。これにより、ファイバ チャネル トラ フィックとイーサネット トラフィックの両方が同じ物理イーサネット リンクに流れることが できます。

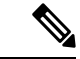

(注) FCoEアップリンクとユニファイドアップリンクは、ユニファイドファブリックをディストリビューション レイヤ スイッチまで拡張することによりマルチホップ FCoE 機能を有効にします。

次のいずれかと同じイーサネットポートを設定できます。

- •[FCoE uplink port]:ファイバチャネルトラフィック専用のFCoE アップリンクポートとして。
- [Uplink port] : イーサネット トラフィック専用のイーサネット ポートとして。
- [Unified uplink port]: イーサネットとファイバ チャネル両方のトラフィックを伝送するユ ニファイド アップリンク ポートとして。

### FCoE アップリンク ポートの設定

固定モジュールまたは拡張モジュールに FCoE アップリンク ポートを設定できます。

このタスクでは、FCoE アップリンク ポートの設定方法を1つだけ説明します。アップリンク イーサネット ポートは、右クリックメニュー、またはポートの [General] タブから設定するこ ともできます。

### 手順

- ステップ1 [ナビゲーション]ペインで、[機器]をクリックします。
- ステップ2 [機器(Equipment)]>[ファブリック インターコネクト(Fabric Interconnects)]> [Fabric\_Interconnect\_Name]の順に展開します。
- ステップ3 設定するポートのノードを展開します。
- ステップ4 [Ethernet Ports] ノードの下の、[Unconfigured] ポートを選択します。
- ステップ5 [Work] ペインで、[General] タブをクリックします。
- ステップ6 [Actions] 領域で、[Reconfigure] をクリックします。
- ステップ7 ドロップダウンオプションから、[Configure as FCoE Uplink Port]を選択します。
- ステップ8 確認ダイアログボックスが表示されたら、[はい]をクリックします。
- ステップ9 Cisco UCS Manager GUI が成功のメッセージを表示します。

[Properties] 領域で、[Role] が [FCoE Uplink] に変わります。

# ユニファイド ストレージ ポート

ユニファイドストレージでは、イーサネットストレージインターフェイスと FCoE ストレー ジインターフェイスの両方として同じ物理ポートを設定する必要があります。ユニファイド ストレージポートとして、任意のアプライアンスポートまたは FCoE ストレージポートを構 成できます。ユニファイドストレージポートを設定するには、ファブリックインターコネク トをファイバチャネル スイッチングモードにする必要があります。

ユニファイドストレージポートでは、個々のFCoEストレージまたはアプライアンスインター フェイスをイネーブルまたはディセーブルにできます。

- ユニファイドストレージポートでは、アプライアンスポートにデフォルト以外の VLAN が指定されていない限り、fcoe-storage-native-vlan がユニファイドストレージポートのネ イティブ VLAN として割り当てられます。アプライアンスポートにデフォルト以外のネ イティブ VLAN がネイティブ VLAN として指定されている場合は、それがユニファイド ストレージポートのネイティブ VLAN として割り当てられます。
- アプライアンスインターフェイスをイネーブルまたはディセーブルにすると、対応する物 理ポートがイネーブルまたはディセーブルになります。したがって、ユニファイドスト

レージでアプライアンスインターフェイスをディセーブルにすると、FCoE ストレージが 物理ポートとともにダウン状態になります(FCoE ストレージがイネーブルになっている 場合でも同様です)。

 FCoE ストレージインターフェイスをイネーブルまたはディセーブルにすると、対応する VFC がイネーブルまたはディセーブルになります。したがって、ユニファイドストレージポートで FCoE ストレージインターフェイスをディセーブルにした場合、アプライア ンスインターフェイスは正常に動作し続けます。

# アプライアンス ポートのユニファイド ストレージ ポートとしての設 定

アプライアンス ポートまたは FCoE ストレージ ポートからユニファイド ストレージ ポートを 設定できます。未設定のポートからユニファイド ストレージ ポートを設定することもできま す。未設定ポートから開始する場合、アプライアンスの設定または FCoE ストレージの設定を ポートに割り当てた後に、ユニファイド ストレージ ポートとしてイネーブルにするために別 の設定を追加します。

### C)

**重要** ファブリックインターコネクトがファイバチャネルスイッチングモードであることを確認し ます。

### 手順

- ステップ1 [ナビゲーション]ペインで、[機器]をクリックします。
- ステップ2 [機器(Equipment)]>[ファブリック インターコネクト(Fabric Interconnects)]> [Fabric\_Interconnect\_Name]の順に展開します。
- ステップ3 設定するポートの場所に応じて、次のいずれかを展開します。

#### • [Fixed Module]

#### • Expansion Module

ステップ4 [Ethernet Ports] ノードの下で、すでにアプライアンス ポートとして設定されているポートを選択します。

[Work (作業)] ペインの [General (全般)] タブの [Properties (プロパティ)] 領域で、[Role (役割)] が [Appliance Storage (アプライアンス ストレージ)] として表示されます。

- ステップ5 [Actions] 領域で、[Reconfigure] をクリックします。
- ステップ6 ポップアップメニューから、[Configure as FCoE Storage] ポートを選択します。
- ステップ7 確認ダイアログボックスが表示されたら、[はい]をクリックします。

**ステップ8** Cisco UCS Manager GUI に成功メッセージが表示されます。[Properties] 領域で、[Role] の表示 が [Unified Storage] に変わります。

# ユニファイド ストレージ ポートの設定解除

ユニファイド接続ポートから両方の設定を解除して削除できます。または、いずれか一方を設 定解除し、もう一方をポートに保持することができます。

#### 手順

- ステップ1 [ナビゲーション]ペインで、[機器]をクリックします。
- ステップ2 [機器(Equipment)]>[ファブリック インターコネクト(Fabric Interconnects)]> [Fabric\_Interconnect\_Name]の順に展開します。
- ステップ3 設定を解除するポートのノードを展開します。
- ステップ4 [Ethernet Ports] ノードで、設定を解除するポートを選択します。
- ステップ5 [Work] ペインで、[General] タブをクリックします。
- ステップ6 [Actions] 領域で、[Unconfigure] をクリックします。次のオプションが表示されます。
  - [Unconfigure FCoE Storage Port]
  - [Unconfigure Appliance Port]
  - [Unconfigure both]
- ステップ7 設定解除オプションのいずれか1つを選択します。
- ステップ8 確認ダイアログボックスが表示されたら、[はい]をクリックします。
- **ステップ9** Cisco UCS Manager GUI に成功メッセージが表示されます。選択した設定解除オプションに基づいて、[Properties] 領域の [Role] が変更されます。

# ユニファイド アップリンク ポート

同じ物理イーサネット ポート上にイーサネット アップリンクと FCoE アップリンクを設定し た場合、そのポートはユニファイド アップリンク ポートと呼ばれます。FCoE またはイーサ ネット インターフェイスは個別にイネーブルまたはディセーブルにできます。

- •FCoEアップリンクをイネーブルまたはディセーブルにすると、対応するVFCがイネーブ ルまたはディセーブルになります。
- イーサネットアップリンクをイネーブルまたはディセーブルにすると、対応する物理ポートがイネーブルまたはディセーブルになります。

イーサネットアップリンクをディセーブルにすると、ユニファイドアップリンクを構成して いる物理ポートがディセーブルになります。したがって、FCoE アップリンクもダウンします (FCoE アップリンクがイネーブルになっている場合でも同様です)。しかし、FCoE アップリ ンクをディセーブルにした場合は、VFC だけがダウンします。イーサネットアップリンクが イネーブルであれば、FCoE アップリンクは引き続きユニファイドアップリンクポートで正常 に動作することができます。

# ユニファイド アップリンク ポートの設定

次のいずれかから、ユニファイドアップリンク ポートを設定できます。

- ・既存の FCoE アップリンク ポートまたはイーサネット アップリンク ポートから
- 未設定のアップリンク ポートから

固定モジュールまたは拡張モジュールのユニファイドアップリンク ポートを設定できます。

手順

- ステップ1 [ナビゲーション]ペインで、[機器]をクリックします。
- ステップ2 [機器(Equipment)]>[ファブリック インターコネクト(Fabric Interconnects)]> [Fabric\_Interconnect\_Name]の順に展開します。
- ステップ3 設定するポートのノードを展開します。
- ステップ4 [Ethernet Ports] ノードで、ポートを選択します。
- **ステップ5** [Work] ペインで、[General] タブをクリックします。
- **ステップ6** [Properties] 領域で、[Role] が [FCoE Uplink] として表示されていることを確認します。
- ステップ7 [Actions] 領域で、[Reconfigure] をクリックします。
- ステップ8 ドロップダウンオプションから、[Configure as Uplink Port]を選択します。
- ステップ9 確認ダイアログボックスが表示されたら、[はい]をクリックします。
- ステップ10 Cisco UCS Manager GUI が成功のメッセージを表示します。

[Properties] 領域で、[Role] が [Unified Uplink] に変わります。

# ユニファイド アップリンク ポートの設定解除

ユニファイドアップリンクポートから両方の設定を解除して削除できます。または、FCoE ポート設定またはイーサネットポート設定のいずれか一方を設定解除し、もう一方をポートに 保持することができます。

### 手順

- ステップ1 [ナビゲーション]ペインで、[機器]をクリックします。
- ステップ2 [機器(Equipment)]>[ファブリック インターコネクト(Fabric Interconnects)]> [Fabric\_Interconnect\_Name]の順に展開します。
- ステップ3 設定を解除するポートのノードを展開します。
- ステップ4 [Ethernet Ports] ノードで、設定を解除するポートを選択します。
- ステップ5 [Work] ペインで、[General] タブをクリックします。
- ステップ6 [Actions]領域で、[Unconfigure]をクリックします。次のオプションのいずれかを選択します。
  - [Unconfigure FCoE Uplink Port]
  - [Unconfigure Uplink Port]
  - [Unconfigure both]
- ステップ7 確認ダイアログボックスが表示されたら、[はい]をクリックします。
- **ステップ8** Cisco UCS Manager GUI に成功メッセージが表示されます。選択した設定解除オプションに基づいて、[Properties] 領域の [Role] が変更されます。
- ステップ9 [Save Changes]をクリックします。

# アップリンク イーサネット ポート チャネル

アップリンクイーサネットポートチャネルを使用すると、複数の物理アップリンクイーサ ネットポートをグループ化して(リンク集約)、1つの論理イーサネットリンクを作成し、耐 障害性と高速接続を実現できます。Cisco UCS Manager で、先にポートチャネルを作成してか ら、そのポートチャネルにアップリンクイーサネットポートを追加します。1つのポートチャ ネルには、最大16のアップリンクイーサネットポートを追加できます。

#### ۲

- **重要** 設定されたポートの状態は、次のシナリオで未設定に変更されます。
  - ポートはポートチャネルから削除されるか除去されます。ポートチャネルはどのタイプでもかまいません(アップリンク、ストレージなど)。
  - ポートチャネルが削除されます。

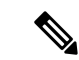

(注) Cisco UCS では、Port Aggregation Protocol (PAgP) ではなく、Link Aggregation Control Protocol (LACP) を使用して、アップリンク イーサネット ポートがポート チャネルにグループ化さ れます。アップストリームスイッチのポートがLACP用に設定されていない場合、ファブリッ クインターコネクトはアップリンク イーサネット ポート チャネルの全ポートを個別のポート として扱い、パケットを転送します。

### アップリンク イーサネット ポート チャネルの作成

#### Procedure

- ステップ1 [ナビゲーション]ペインで、[LAN]をクリックします。
- ステップ2 [LAN] > [LANクラウド]を展開します。
- ステップ3 ポート チャネルを追加するファブリック インターコネクトのノードを展開します。
- ステップ4 [Port Channels] ノードを右クリックし、[Create Port Channel] を選択します。
- ステップ5 [Set Port Channel Name] パネルで、ID と名前を指定し、[Next] をクリックします。
- ステップ6 [Add Ports] パネルで、追加するポートを指定します。
  - Note Cisco UCS Manager では、サーバ ポートとして設定済みのポートを選択した場合、 警告が表示されます。ダイアログボックスの [Yes] をクリックして、このポートを アップリンク イーサネット ポートとして再設定し、ポート チャネルに含めること ができます。

ステップ7 [終了] をクリックします。

# アップリンク イーサネット ポート チャネルのイネーブル化

### Procedure

- ステップ1 [ナビゲーション]ペインで、[LAN]をクリックします。
- ステップ2 [LAN] > [LANクラウド]を展開します。
- **ステップ3** イネーブルにするポート チャネルが含まれるファブリック インターコネクトのノードを展開 します。
- ステップ4 [Port Channels] ノードを展開します。
- ステップ5 イネーブルにするポートチャネルを右クリックし、[Enable Port Channel]を選択します。
- ステップ6 確認ダイアログボックスが表示されたら、[はい]をクリックします。

# アップリンク イーサネット ポート チャネルのディセーブル化

#### Procedure

- ステップ1 [ナビゲーション]ペインで、[LAN]をクリックします。
- ステップ2 [LAN] > [LANクラウド]を展開します。
- **ステップ3** ディセーブルにするポート チャネルが含まれるファブリック インターコネクトのノードを展開します。
- ステップ4 [Port Channels] ノードを展開します。
- ステップ5 ディセーブルにするポートチャネルを右クリックし、[Disable Port Channel]を選択します。

# アップリンク イーサネット ポート チャネルのポートの追加および削 除

#### Procedure

- ステップ1 [ナビゲーション]ペインで、[LAN]をクリックします。
- ステップ2 [LAN] > [LAN クラウド(LAN Cloud)] > [ファブリック(*Fabric*)] > [ポート チャネル(Port Channels)] の順に展開します。
- ステップ3 ポートを追加または削除するポート チャネルをクリックします。
- ステップ4 [Work] ペインで、[General] タブをクリックします。
- ステップ5 [Actions] 領域で、[Add Ports] をクリックします。
- ステップ6 [Add Ports] ダイアログボックスで、次のいずれかを実行します。
  - ・ポートを追加するには、[Ports] テーブル で1つ以上のポートを選択し、[>>] ボタン をク リックして [Ports in the port channel] テーブル にポートを追加します。
  - ポートを削除するには、[Ports in the port channel] テーブル で1 つ以上のポートを選択し、[<<] ボタンをクリックしてポートチャネルからポートを削除して [Ports] テーブルに追加します。</li>

ステップ7 [OK] をクリックします。

### アップリンク イーサネット ポート チャネルの削除

### Procedure

- ステップ1 [ナビゲーション]ペインで、[LAN]をクリックします。
- ステップ2 [LAN] > [LANクラウド]を展開します。
- ステップ3 ポートチャネルを削除するファブリックインターコネクトのノードを展開します。
- ステップ4 [Port Channels] ノードをクリックします。
- ステップ5 [Port Channels] ノードの [General] タブで、削除するポート チャネルを選択します。
- ステップ6 ポート チャネルを右クリックし、[Delete] を選択します。

# アプライアンス ポート チャネル

アプライアンスポートチャネルを使用すると、複数の物理的なアプライアンスポートをグルー プ化して1つの論理的なイーサネットストレージリンクを作成し、耐障害性と高速接続を実 現できます。Cisco UCS Manager において、先にポートチャネルを作成してから、そのポート チャネルにアプライアンスポートを追加します。1つのポートチャネルには、最大で8個のア プライアンスポートを追加できます。

### アプライアンス ポート チャネルの作成

#### 手順

- **ステップ1** [ナビゲーション]ペインで、[LAN]をクリックします。
- ステップ2 [LAN] > [アプライアンス]を展開します。
- **ステップ3** ポート チャネルを追加するファブリック インターコネクトのノードを展開します。
- **ステップ4** [Port Channels] ノードを右クリックし、[Create Port Channel] を選択します。
- **ステップ5** [Create Port Channel] ウィザードの [Set Port Channel Name] パネルで必須フィールドに入力し、 ポート チャネルの ID やその他のプロパティを指定します。

このパネルから LAN ピングループ、ネットワーク制御ポリシーとフロー制御ポリシーを作成 できます。

- ステップ6 [VLANs] 領域で、VLAN の [Port Mode] およびその他の情報を指定します。 このパネルから VLAN を作成できます。
- **ステップ7** (任意) エンドポイントを追加する場合は、[Ethernet Target Endpoint] チェックボックスをオンにして名前と MAC アドレスを指定します。

- **ステップ8** [Next] をクリックします。
- ステップ9 [Create Port Channel] ウィザードの [Add Ports] パネルで、追加するポートを指定します。
  - (注) Cisco UCS Manager 入力した設定によりサービス プロファイルまたはポート設定で 問題が発生する場合は、警告が表示されます。これらの問題が発生する可能性が あってもポート チャネルを作成する場合は、ダイアログボックスで [Yes] をクリッ クできます。

ステップ10 [終了] をクリックします。

### アプライアンス ポート チャネルのイネーブル化

### 手順

- ステップ1 [ナビゲーション]ペインで、[LAN]をクリックします。
- ステップ2 [LAN] > [アプライアンス]を展開します。
- **ステップ3** イネーブルにするポート チャネルが含まれるファブリック インターコネクトのノードを展開 します。
- ステップ4 [Port Channels] ノードを展開します。
- ステップ5 イネーブルにするポートチャネルを右クリックし、[Enable Port Channel]を選択します。
- ステップ6 確認ダイアログボックスが表示されたら、[はい]をクリックします。

### アプライアンス ポート チャネルのディセーブル化

- ステップ1 [ナビゲーション]ペインで、[LAN]をクリックします。
- ステップ2 [LAN] > [アプライアンス]を展開します。
- **ステップ3** ディセーブルにするポート チャネルが含まれるファブリック インターコネクトのノードを展開します。
- ステップ4 [Port Channels] ノードを展開します。
- ステップ5 ディセーブルにするポートチャネルを右クリックし、[Disable Port Channel]を選択します。
- ステップ6 確認ダイアログボックスが表示されたら、[はい]をクリックします。

### アプライアンス ポート チャネルの削除

手順

- ステップ1 [ナビゲーション]ペインで、[LAN]をクリックします。
- ステップ2 [LAN] > [アプライアンス]を展開します。
- **ステップ3** イネーブルにするポート チャネルが含まれるファブリック インターコネクトのノードを展開 します。
- ステップ4 [Port Channels] ノードを展開します。
- ステップ5 イネーブルにするポートチャネルを右クリックし、[Delete]を選択します。
- ステップ6 確認ダイアログボックスが表示されたら、[はい]をクリックします。

### アプライアンス ポート チャネル内のポートの追加と削除

#### 手順

- ステップ1 [ナビゲーション]ペインで、[LAN]をクリックします。
- ステップ2 [LAN]>[アプライアンス(Appliances)]>[ファブリック(Fabric)]>[ポートチャネル(Port Channels)] の順に展開します。
- ステップ3 ポートを追加または削除するポート チャネルをクリックします。
- ステップ4 [Work] ペインで、[General] タブをクリックします。
- ステップ5 [Actions] 領域で、[Add Ports] をクリックします。
- ステップ6 [Add Ports] ダイアログボックスで、次のいずれかを実行します。
  - ポートを追加するには、[Ports] テーブル で1つ以上のポートを選択し、[>>] ボタン をク リックして [Ports in the port channel] テーブル にポートを追加します。
  - ・ポートを削除するには、[Ports in the port channel] テーブル で1 つ以上のポートを選択 し、[<<] ボタンをクリックしてポート チャネルからポートを削除して [Ports] テーブル に 追加します。

ステップ7 [OK] をクリックします。

# Cisco UCS Mini スケーラビリティ ポート

Cisco UCS 6324 Fabric Interconnect には4つのユニファイドポートに加えて、1つのスケーラビリティポートがあります。スケーラビリティポートは、適切に配線されている場合に、4つの 1G または 10G SFP+ ポートをサポート可能な 40 GB QSFP+ ブレイクアウト ポートです。ス ケーラビリティポートは、サポート対象のCiscoUCS ラックサーバ、アプライアンスポート、 または FCoE ポート用のライセンスサーバ ポートとして使用できます。

Cisco UCS Manager GUI では、スケーラビリティ ポートは、[Ethernet Ports] ノードの下に [Scalability Port 5] と表示されます。個々のブレイクアウト ポートは、[Port 1] ~ [Port 4] と表示されます。

Cisco UCS Manager CLI では、スケーラビリティ ポートは表示されませんが、個々のブレークアウト ポートは **Br-Eth1/5/1** ~ **Br-Eth1/5/4** として表示されます。

# スケーラビリティ ポートの設定

サポートされている任意のタイプのポートまたはスケーラビリティ ポートのポート メンバー を設定するには、[Ethernet Ports] モードを展開し、それから、[Scalability Port 5] ノードを展開 します。

手順

- ステップ1 [ナビゲーション]ペインで、[機器]をクリックします。
- ステップ2 [Equipment] タブで、[Fabric Interconnects] > [Fabric\_Interconnect\_Name] > [Fixed Module] > [Ethernet Ports] > [Scalability Port 5] を展開します。
- ステップ3 [Scalability Port 5] ノード下のポートをクリックします。
- ステップ4 必要に応じて、ポートを設定します。

# しきい値定義の作成

- ステップ1 [ナビゲーション]ペインで、[管理者]をクリックします。
- ステップ2 [Admin] タブで、[All] > [Stats Management] > [fabric] > [Internal LAN] > [thr-policy-default] の 順に展開します。
- ステップ3 [Create Threshold Class] をクリックします。
- ステップ4 [Choose Statistics Class] > [Create Threshold Class] で、ネットワーク インターフェイス ポート をモニタする [NI Ether Error Stats] 統計情報クラスを選択します。[Stat Class] ドロップダウン リストからこれらのポート用のカスタムしきい値を設定できます。
- ステップ5 [Next] をクリックします。
- **ステップ6** [Create Threshold Class] ウィザードの [Threshold Definitions] 画面で、[Add] をクリックします。 [Create Threshold Definition] ダイアログボックスが開きます。

- a) [Property Type] フィールドから、クラスに定義するしきい値のプロパティを選択します。
- b) [Normal Value] フィールドに、そのプロパティ タイプに対して必要な値を入力します。
- c) [Alarm Triggers (Above Normal Value)] のフィールドで、次のチェックボックスの1つまた は複数をオンにします。
  - [Critical]
  - ・メジャー
  - ・マイナー
  - 警告
  - ・条件
  - Info
- d) [Up] フィールドおよび [Down] フィールドに、アラームをトリガーする値の範囲を入力します。
- e) [Alarm Triggers (Below Normal Value)] のフィールドで、次のチェックボックスの1つまた は複数をオンにします。
  - [Critical]
  - ・メジャー
  - ・マイナー
  - 警告
  - •条件
  - Info
- f) [Up] フィールドおよび [Down] フィールドに、アラームをトリガーする値の範囲を入力します。
- g) [OK] をクリックします。

# ファブリック ポートのモニタリング

- ステップ1 [ナビゲーション]ペインで、[機器]をクリックします。
- ステップ2 [Equipment] タブで、[Chassis] > [IO Modules] > [IO Module 1] > [Fabric Ports] を展開します。
- **ステップ3** モニタするファブリック ポートをクリックします。
- ステップ4 次のタブのいずれかをクリックして、ファブリックのステータスを表示します。

| オプション        | 説明                                                                           |
|--------------|------------------------------------------------------------------------------|
| 全般           | 障害の概要、ファブリック プロパティの概要、ファブリックとその<br>コンポーネントの物理表示など、ファブリックのステータスの概要<br>が示されます。 |
| 障害(Fault)    | ファブリックで発生した障害の詳細が表示されます。                                                     |
| [Event]      | ファブリックで発生したイベントの詳細が表示されます。                                                   |
| [Statistics] | ファブリックとそのコンポーネントに関する統計情報が表示されま<br>す。これらの統計情報は図形式または表形式で表示できます。               |

# ポリシーベースのポート エラー処理

Cisco UCS Manager がアクティブなネットワーク インターフェイス(NI) ポートでエラーを検 出し、エラーディセーブル機能が実装されている場合、Cisco UCS Manager はエラーが発生し た NI ポートに接続されているそれぞれのファブリック インターコネクト ポートを自動的に ディセーブルにします。ファブリック インターコネクト ポートがエラー ディセーブルになっ ているときは事実上シャットダウンし、トラフィックはポートで送受信されません。

エラーディセーブル機能は、次の2つの目的で使用されます。

- ファブリックインターコネクトポートが error-disabled になっているポート、および接続 されている NI ポートでエラーが発生したことを通知します。
- このポートは同じ Chassis/FEX に接続されている他のポートの障害になる可能性がなくなります。このような障害は、NI ポートのエラーによって発生する可能性があり、最終的に重大なネットワーク上の問題を引き起こす可能性があります。エラーディセーブル機能は、この状況を回避するのに役立ちます。

### エラーベース アクションの設定

- ステップ1 [ナビゲーション]ペインで、[管理者]をクリックします。
- ステップ2 [Admin] > [All] > [Stats Management] > [fabric] > [Internal LAN] > [thr-policy-default] > [etherNiErrStats] の順に展開します。
- ステップ3 デルタプロパティを選択します。
- ステップ4 [Work] ペインで、[General] タブをクリックします。

- ステップ5 ファブリック インターコネクト ポートでエラー ディセーブル状態を実装するには、[Disable FI port when fault is raised] チェックボックスをオンにします。
- ステップ6 自動リカバリをイネーブルにするには、[Enable Auto Recovery] フィールドで、[Enable] を選択 します。
- ステップ7 ポートを自動的に再度イネーブルにできるようになるまでの時間を指定するには、[Time (in minutes)] フィールドに必要な値を入力します。
- ステップ8 [Save Changes]をクリックします。

# FCoE ポート チャネル数

FCoE ポート チャネルでは、複数の物理 FCoE ポートをグループ化して1つの論理 FCoE ポー ト チャネルを作成できます。物理レベルでは、FCoE ポート チャネルは FCoE トラフィックを イーサネット ポート チャネル経由で転送します。したがって、一連のメンバから構成される FCoE ポート チャネルは基本的に同じメンバから構成されるイーサネット ポート チャネルで す。このイーサネット ポートチャネルは、FCoE トラフィック用の物理トランスポートとして 使用されます。

各 FCoE ポート チャネルに対し、Cisco UCS Manager は VFC を内部的に作成し、イーサネットポート チャネルにバインドします。ホストから受信した FCoE トラフィックは、FCoE トラフィックがファイバ チャネル アップリンク経由で送信されるのと同じ方法で、VFC 経由で送信されます。

### FCoE ポート チャネルの作成

- ステップ1 [ナビゲーション]ペインで、[SAN]をクリックします。
- ステップ2 [SAN] > [SANクラウド]を展開します。
- ステップ3 ポートチャネルを作成するファブリックのノードを展開します。
- ステップ4 [FCoE Port Channels] ノードを右クリックし、[Create FCoE Port Channel] を選択します。
- **ステップ5** [Create FCoE Port Channel] ウィザードの [Set Port Channel Name] パネルで、ID と名前を指定し、 [Next] をクリックします。
- ステップ6 [Create FCoE Port Channel] ウィザードの [Add Ports] パネルで、追加するポートを指定します。
- ステップ7 [終了] をクリックします。

### FCoE ポート チャネルの削除

手順

- ステップ1 [ナビゲーション]ペインで、[SAN]をクリックします。
- ステップ2 [SAN] タブで、[SAN] > [SAN Cloud] > [Fabric] > [FCoE Port Channels] の順に展開します。
- ステップ3 削除するポート チャネルを右クリックし、[Delete] を選択します。
- ステップ4 確認ダイアログボックスが表示されたら、[はい]をクリックします。

# ユニファイド アップリンク ポート チャネル

同じID でイーサネット ポート チャネルと FCoE ポート チャネルを作成した場合、それらはユ ニファイド ポート チャネルと呼ばれます。ユニファイド ポート チャネルが作成されると、指 定されたメンバを持つファブリック インターコネクトで物理イーサネット ポート チャネルと VFC が作成されます。物理イーサネット ポート チャネルは、イーサネット トラフィックと FCoE トラフィックの両方を伝送するために使用されます。VFC は、FCoE トラフィックをイー サネット ポート チャネルにバインドします。

次のルールは、ユニファイドアップリンクポートチャネルのメンバーポートセットに適用さ れます。

- 同じ ID のイーサネット ポート チャネルと FCoE ポート チャネルは、同じメンバー ポート セットを持つ必要があります。
- イーサネットポートチャネルにメンバーポートチャネルを追加すると、Cisco UCS Manager は、FCoE ポートチャネルにも同じポートチャネルを追加します。同様に、FCoE ポート チャネルにメンバーを追加すると、イーサネットポートチャネルにもそのメンバーポー トが追加されます。
- ポートチャネルの1つからメンバーポートを削除すると、Cisco UCS Manager は他のポートチャネルから自動的にそのメンバーポートを削除します。

イーサネットアップリンクポートチャネルをディセーブルにすると、ユニファイドアップリ ンクポートチャネルを構成している物理ポートチャネルがディセーブルになります。したがっ て、FCoE アップリンクポートチャネルもダウンします(FCoE アップリンクがイネーブルに なっている場合でも同様です)。FCoE アップリンクポートチャネルをディセーブルにした場 合は、VFC のみがダウンします。イーサネットアップリンクポートチャネルがイネーブルで あれば、FCoE アップリンク ポート チャネルは引き続きユニファイドアップリンク ポート チャネルで正常に動作することができます。

# アダプタ ポート チャネル

アダプタポートチャネルは、Cisco UCS 仮想インターフェイスカード(VIC)から I/O へのすべての物理リンクを1つの論理リンクにグループ化します。

アダプタ ポート チャネルは、正しいハードウェアの存在を検出したときに Cisco UCS Manager によって内部的に作成また管理されます。アダプタポートチャネルの手動設定はできません。 アダプタ ポート チャネルは、Cisco UCS Manager GUI または Cisco UCS Manager CLI を使用し て表示可能です。

# アダプタ ポート チャネルの表示

### 手順

- ステップ1 [ナビゲーション]ペインで、[機器]をクリックします。
- ステップ2 [Equipment] タブで、[Equipment]>[Chassis]>[Chassis\_Number]>[Servers]>[Server\_Number]> [Interface Cards] の順に展開します
- ステップ3 アダプタポートチャネルを表示するアダプタをクリックします。
- ステップ4 [Work] ペインの [DCE Interfaces] タブをクリックします。
- ステップ5 アダプタポートチャネルの詳細を表示するには、[Port Channel]列のリンクをクリックします。

# ファブリック ポート チャネル

ファブリック ポート チャネルは、冗長性と帯域幅共有のため、IOM からファブリック イン ターコネクトへの複数の物理リンクを1個の論理リンクにグループ化できます。ファブリック ポート チャネル内の1個のリンクがアクティブである限り、ファブリック ポート チャネルは 動作し続けます。

正しいハードウェアが接続されている場合、ファブリックポートチャネルはCisco UCS Manager で次のように作成されます。

- シャーシディスカバリポリシーで定義した設定に従って、シャーシを検出している最中に。
- 特定のシャーシのシャーシ接続ポリシーに設定された内容に従って、シャーシを検出した 後に。

IOM のそれぞれに単一のファブリック ポート チャネルがあります。ファブリック インターコ ネクトに IOM を接続する各アップリンクは、個別リンクとして設定することもポート チャネ ルに含めることもできますが、1つのアップリンクが複数のファブリック ポートチャネルに属 することはできません。たとえば、2つの IOM を持つシャーシが検出され、ファブリック ポー ト チャネルを作成するようにシャーシディスカバリ ポリシーが設定されている場合、Cisco UCS Manager は 2 つの独立したファブリック ポート チャネルを作成します。IOM-1 を接続す るアップリンク用と、IOM-2を接続するアップリンク用です。別のシャーシはこれらのファブ リック ポート チャネルに加入できません。同様に、IOM-1 のファブリック ポート チャネルに 属するアップリンクは、IOM-2 のファブリック ポート チャネルに加入できません。

### ポート間のロード バランシング

IOM とファブリック インターコネクトの間にあるポート間のトラフィックに対するロード バランシングでは、ハッシュに次の基準を使用します。

•イーサネット トラフィックの場合 :

レイヤ2送信元アドレスおよび宛先アドレス

レイヤ3送信元アドレスおよび宛先アドレス

レイヤ4送信元ポートおよび宛先ポート

•FCoE トラフィックの場合:

レイヤ2送信元アドレスおよび宛先アドレス

送信元と宛先の ID (SID と DID) および Originator eXchange ID (OXID)

この例では、2200シリーズ IOM モジュールは iom X (X はシャーシ番号)の接続によって確認 されます。

```
show platform software fwmctrl nifport
(....)
Hash Parameters:
    12_da: 1 12_sa: 1 12_vlan: 0
    13_da: 1 13_sa: 1
    14_da: 1 14_sa: 1
    FCOE 12_da: 1 12_sa: 1 12_vlan: 0
    FCOE 13_did: 1 13_sid: 1 13_oxid: 1
```

# ファブリック ポート チャネルのケーブル接続の考慮事項

Cisco UCS 2200 シリーズ FEX と Cisco UCS 6200 シリーズ ファブリック インターコネクト間の リンクをファブリック ポート チャネル モードで設定する際、アダプタ上の使用可能な仮想イ ンターフェイス (VIF) ネームスペースはその FEX のアップリンクがファブリックインターコ ネクト ポートに接続されている場所によって異なります。

6248ファブリックインターコネクト内には、8個の連続ポートが6セットあり、ポートのセットのそれぞれがシングルチップによって管理されます。FEX からのすべてのアップリンクが1つのチップによって管理される一連のポートに接続されると、Cisco UCS Managerはシャーシ内のブレードで展開されているサービスプロファイルで使用する VIF の数を最大化します。アップリンク接続が個別のチップで管理される複数のポートに分散している場合、VIF の数は少なくなります。

図 **6**: ファブリック ポート チャネルのポート グループ

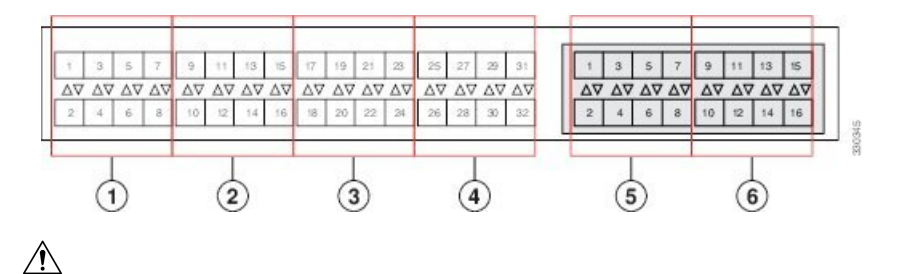

注意 ファブリックポートチャネルのポートグループに2番目のリンクを追加すると、混乱が生じ、 VIFネームスペースの使用可能な容量が、63から118まで自動的に増加します。さらにリンク を追加しても混乱は生じないため、VIFネームスペースは118のままになります。

注意 2 つのファブリック ポート チャネル ポート グループにシャーシをリンクしても、VIF ネーム スペースは、手動で確認されないかぎり影響を受けません。その結果、VIF ネームスペースは 2 つのグループのうち、より小さいサイズのファブリック ポート チャネル ポート グループを 使用するように自動的に設定されます(63 または 118 の VIF)。

ハイ アベイラビリティのクラスタ モード アプリケーションの場合、対称なケーブル設定を強く推奨します。ケーブル接続が非対称の場合、使用可能なVIFの最大数は2つのケーブル設定より小さくなります。

Cisco UCS 環境の VIF の最大数については、ご使用のハードウェアおよびソフトウェア設定用 の設定制限についてのマニュアルを参照してください。

# ファブリック ポート チャネルの設定

### 手順

ステップ1 シャーシディスカバリの実行中に IOM からファブリック インターコネクトへのすべてのリン クをファブリック ポート チャネルに含めるには、シャーシディスカバリ ポリシーのリンク グ ループ化プリファレンスをポート チャネルに設定します。

> 『Cisco UCS Manager Infrastructure Management Guide, Release 3.2』の「Configuring the Chassis/ FEX Discovery Policy」セクションを参照してください。

ステップ2 シャーシ ディスカバリの実行中に個々のシャーシからのリンクをファブリック ポート チャネ ルに含めるには、シャーシ接続ポリシーのリンク グループ化プリファレンスをポート チャネ ルに設定します。

『Cisco UCS Manager Infrastructure Management Guide, Release 3.2』の「Configuring a Chassis Connectivity Policy」セクションを参照してください。

ステップ3 シャーシ検出後、追加ファブリックポート チャネル メンバー ポートをイネーブルまたはディ セーブルにします。

ファブリックポートチャネルメンバーポートのイネーブル化またはディセーブル化(71ページ)を参照してください。

#### 次のタスク

シャーシディスカバリポリシーまたはシャーシ接続ポリシーの変更後、ファブリックポート チャネルに対しリンクを追加または削除するには、シャーシを再認識します。ファブリック ポートチャネルからシャーシのメンバーポートをイネーブルまたはディセーブルにする場合、 シャーシの再認識は必要はありません。

### ファブリック ポート チャネルの表示

### 手順

- ステップ1 [ナビゲーション]ペインで、[機器]をクリックします。
- ステップ2 [機器(Equipment)]>[シャーシ(Chassis)]>[シャーシ番号(Chassis Number)]>[IOモ ジュール(IO Modules)]の順に展開します。
- ステップ3 ファブリックポートチャネルを表示する IOM をクリックします。
- ステップ4 [Work] ペインの [Fabric Ports] タブをクリックします。
- ステップ5 ファブリック ポート チャネルの詳細を表示するには、[Port Channel] 列のリンクをクリックします。

# ファブリック ポート チャネル メンバー ポートのイネーブル化または ディセーブル化

- ステップ1 [ナビゲーション]ペインで、[LAN]をクリックします。
- ステップ2 [LAN]>[内部 LAN (Internal LAN)]>[ファブリック(*Fabric*)]>[ポート チャネル(Port Channels)]の順に展開します。
- **ステップ3** メンバー ポートをイネーブルまたはディセーブルにするポート チャネルを展開します。
- **ステップ4** イネーブルまたはディセーブルにするメンバー ポートのイーサネット インターフェイスをク リックします。
- ステップ5 [Work] ペインで、[General] タブをクリックします。

ステップ6 [Actions] 領域で、次のいずれかをクリックします。

- [Enable Interface]
- [Disable Interface]

ステップ1 確認ダイアログボックスが表示されたら、[はい]をクリックします。

# Internal Fabric Manager を使用したサーバポートの設定

### **Internal Fabric Manager**

Internal Fabric Manager には Cisco UCS ドメイン 内でファブリック インターコネクトにサーバ ポートを設定できる単一のインターフェイスがあります。Internal Fabric Manager には、その ファブリック インターコネクトの [General] タブからアクセスできます。

Internal Fabric Manager で行うことができる設定の一部は、[Equipment] タブ、[LAN] タブ、または LAN アップリンク マネージャのノードでも行うことができます。

### Internal Fabric Manager の起動

### 手順

| [ナビゲーション]ペインで、[機器]をクリックします。                                   |
|---------------------------------------------------------------|
| [機器(Equipment)]>[ファブリック インターコネクト(Fabric Interconnects)]>      |
| [Fabric_Interconnect_Name]の順に展開します。                           |
| [Fixed Module] をクリックします。                                      |
| [Work] ペインで、[Actions] 領域の [Internal Fabric Manager] をクリックします。 |
|                                                               |

別のウィンドウで Internal Fabric Manager が開きます。

# Internal Fabric Manager を使用したサーバポートの設定

### 手順

ステップ1 Internal Fabric Manager で、下矢印をクリックして [Unconfigured Ports] 領域を展開します。

ステップ2 設定するポートを右クリックし、[Configure as Server Port]を選択します。

ステップ3 確認ダイアログボックスが表示されたら、[はい]をクリックします。
ステップ4 Internal Fabric Managerですべてのタスクを完了したら、[OK] をクリックします。

## Internal Fabric Manager を使用したサーバポートの設定解除

### 手順

- ステップ1 [Internal Fabric Manager] で、[Server Ports] テーブルのサーバ ポートをクリックします。
- ステップ2 [Unconfigure Port] をクリックします。
- ステップ3 確認ダイアログボックスが表示されたら、[はい]をクリックします。
- ステップ4 Internal Fabric Managerですべてのタスクを完了したら、[OK] をクリックします。

# Internal Fabric Manager を使用したサーバ ポートのイネーブル化

#### 手順

- ステップ1 [Internal Fabric Manager] で、[Server Ports] テーブルのサーバ ポートをクリックします。
- ステップ2 [Enable Port] をクリックします。
- ステップ3 確認ダイアログボックスが表示されたら、[はい]をクリックします。
- ステップ4 Internal Fabric Managerですべてのタスクを完了したら、[OK] をクリックします。

## Internal Fabric Manager を使用したサーバ ポートのディセーブル化

#### 手順

- ステップ1 [Internal Fabric Manager] で、[Server Ports] テーブルのサーバ ポートをクリックします。
- ステップ2 [Disable Port] をクリックします。
- ステップ3 確認ダイアログボックスが表示されたら、[はい]をクリックします。
- ステップ4 Internal Fabric Managerですべてのタスクを完了したら、[OK] をクリックします。

I

Internal Fabric Manager を使用したサーバ ポートのディセーブル化

翻訳について

このドキュメントは、米国シスコ発行ドキュメントの参考和訳です。リンク情報につきましては 、日本語版掲載時点で、英語版にアップデートがあり、リンク先のページが移動/変更されている 場合がありますことをご了承ください。あくまでも参考和訳となりますので、正式な内容につい ては米国サイトのドキュメントを参照ください。